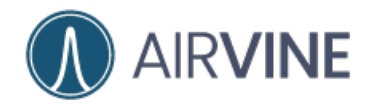

## Airvine WaveTunnel<sup>™</sup>

User Manual and Configuration Guide

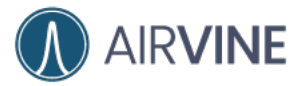

#### **TABLE OF CONTENTS**

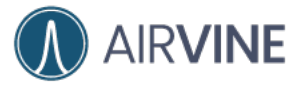

#### USER MANUAL AND CONFIGURATION GUIDE

| Link aggregation settings                            | 74  |
|------------------------------------------------------|-----|
| Ethernet Port and VLAN settings                      | 77  |
| Ethernet Port Power Over Ethernet (POE) PSE settings |     |
| Update the device settings                           |     |
| General settings                                     |     |
| Syslog settings                                      |     |
| NTP settings                                         |     |
| Auto persistent settings                             |     |
| Monitor the WaveTunnel device                        |     |
| Check the system resource usage                      |     |
| Check the accumulated traffics of ethernet ports     |     |
| Check the historical statistic                       |     |
| Check the events and alarms                          |     |
| User Management                                      |     |
| User Login                                           |     |
| User Logout                                          | 101 |
| Change the user password                             | 102 |
| Change the enable password of CLI                    | 104 |
| Add New User                                         | 105 |
| Delete User                                          | 106 |
| System Operations                                    | 106 |
| Reboot the WaveTunnel device                         | 106 |
| Reset the WaveTunnel device                          | 108 |
| Backup the configurations of the WaveTunnel device   | 110 |
| Restore the configurations from the Backup file      | 111 |
| Diagnostic and troubleshooting                       | 112 |
| Checking the Status of the WaveTunnel connections    | 112 |
| Ping Test                                            | 118 |
| Traceroute Test                                      | 119 |
| Traffic Test                                         | 120 |
| Mirroring the Ethernet Port traffic                  | 122 |
| Download the Support Logs                            | 129 |
| Appendix 1 Event/Alarm Code Definition               | 131 |

## WaveTunnel Introduction

The WaveTunnel 2041-DC is an indoor wireless backhaul system supporting multiple in-building topologies. Operating in the 60 GHz band, this is a point-to-point (PtP) system with a 2Gbps maximum throughput rate and a 100-meter link range.

The system has an advanced RF front end with enough gain to beam through indoor wall materials thus enabling NLOS backbones, and with +/- 45-degree steering can also avoid obstacles and beam around corners. The unit can be configured quickly by using a Smartphone App, AirvineMobile<sup>™</sup> or a browser version, VineManager<sup>™</sup>. Powered by a collection of software, VineSuite, the WaveTunnel is the world's first mmWave indoor wireless backbone.

The WaveTunnel system can be employed in a variety of applications or markets. The product has been designed from the ground up to be simple to install, simple to configure and simple to use. All of this means no rf or special skills are needed enabling installation of a single unit inminutes.

WaveTunnel is ideal for a multitude or applications, a sampling is listed here:

- Multiple Dwelling Units
- Hospitality

air**vine** 

- Industrial and Manufacturing
- Large Private Venue

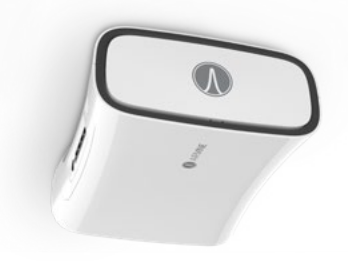

Featured benefits for these and other applications include the ability to deploy without construction and hence there is little to no disruption to tenants, guests, or employees. In addition, Wave Tunnel provides:

- The ability to be deployed in a ring or daisy chain topology
- Our proprietaryVineOS for resilient ring support
- Deployment of a high-speed Ethernet backbone in hours
- Nodes that automatically connect once configured
- The ability to be installed flush against a ceiling
- Three layers of security for your traffic

## Regulatory Compliance & Safety Information

For important regulatory compliance information for the WaveTunnel System, please refer to the **Airvine Regulatory and Safety Guide** which is available for download at <u>www.airvine.com/support</u>.

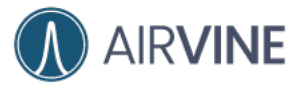

## Important Safety Warnings

All products are intended to be installed, used, and maintained by experienced and trained professional personnel only.

When installing and using these products, safety precautions should always be carefully followed to reduce the risk of fire, electrical shock, injury to persons, and damage to the system.

Such safety precautions including the following:

- Read the installation instructions before using, installing, or connecting the system to the power source.
- Only trained and qualified personnel should be allowed to install, replace, or service this equipment.
- Devices must be installed and used in strict accordance with the manufacturer's instructions as described in the user documentation.
- Installation of these products in the end use environments must conform to all applicable national and local regulations and codes including all relevant electrical codes.
- Devices are to be used with and powered only by power sources that are either provided by Airvine or recommended by Airvine. Failure to properly power the unit, which includes using power sources that don't comply to the system's required input voltage or current ranges, or the use of unapproved power sources, or the failure to not properly connect the power sources to the system's power connector, can result in possible injury or permanent damage to the unit.
- Ultimate disposal of this product should be handled according to all national laws and regulations.
- No user-serviceable parts inside; all repairs and services must be handled by a qualified Airvine service center.
- To avoid the risk of electric shock or damage to the unit, do not open unit or remove any covers of the unit.
- Do not insert any objects of any shape or size inside these devices while powered on. Such objects may contact hazardous energy parts that could result in a risk of fire, personal injury, or damage to the unit.
- Do not remove or alter the markings or labels affixed to these devices.
- Airvine devices are for indoor use only and are not meant to be installed outdoors.

## **Regularity and Safety Information**

For important regulatory and safety information, please refer to the Airvine Regulatory and Safety Guide.

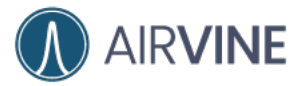

## Key Specifications – Model 2041DC

| Networking Interface                                               | 4 x 1 RJ45 Shielded Gigabit Ethernet ports<br>Each port can support Power Over Ethernet (POE) PSE Output                                                                                                    |
|--------------------------------------------------------------------|----------------------------------------------------------------------------------------------------|
| RF Connections                                                     | 2 x 60 GHz WaveTunnel radios – one on either side of the WaveTunnel unit, 802.11b/g/n WiFi for management.                                                                                                    |
| Power Consumption                                                  | <ul> <li>Without External AC/DC Adapter:<br/>27W (no POE output) 147W (with max 120 Watt POE output)</li> <li>Including ACC-PS180M External AC/DC Adapter (@115VAC):<br/>28W (no POE output) 152W (with max 120 Watt POE output)</li> <li>Including ACC-PS180M External AC/DC Adapter (@230VAC):<br/>30W (no POE output) 163W (with max 120 Watt POE output)</li> </ul> |
| Power Input Voltage &<br>Current                                   | Input Voltage Range: 43 to 58 VDC<br>Max Input Current: 4.7A                                                                                                    |
| Power Output (POE)                                                 | Total Maximum POE Power for System:120 WattsMaximum POE Power for an Ethernet Port:60 WattsPOE Output Voltage Range:43 to 58 VDCNote: POE output voltage will be equivalent to the WaveTunnel input DCVoltage.                                                                                                    |
| DC Input Power<br>Connector Type                                   | Kycon KPJX-4S Female 4-PIN connector                                                                                                    |
| External AC/DC Power<br>Adapter (included with<br>PN: WT-2041DC-1) | Part Number: ACC-PS180M External AC/DC Adapter (optional)<br>Description: 180-Watt, 90 VAC to 264 VAC Input, 54VDC Output, Class II                                                                                                    |
| Operating Temperature                                              | 0 – 40 °C                                                                                                    |
| Humidity                                                           | 0 – 95%                                                                                                    |
| Usage                                                              | For Indoor Use Only                                                                                                    |

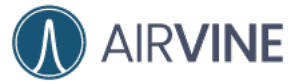

# Electrical and Mechanical Interfaces: Model 2041DC

The WaveTunnel's simple design has the following Electrical and Mechanical Interfaces on the front panel listed from left to right:

- DC Power Connector: Kycon KPJX-45 Circular Connector, 4-pin
- System Reset Button: Pin Hole (press to reset unit, press for 5 seconds to restore to factory defaults.
- 4 x 1 Gb Ethernet: RJ45, (POE Output, 120 Watts Total POE Output Power)
- Console Port
  - Micro USB Type B connector, non-powered

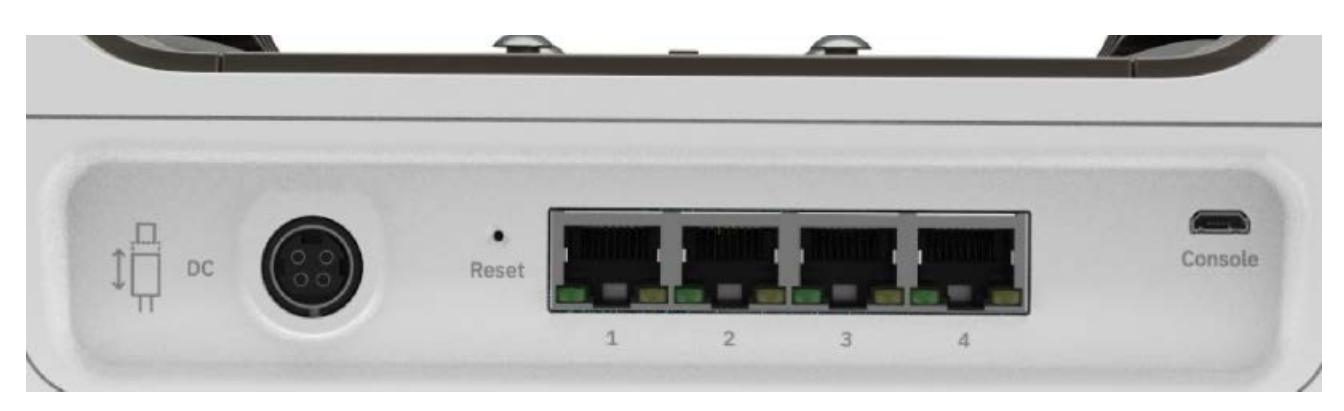

## Model 2041DC – DC Power Connector Pinout

The following pinout shows the DC voltages assigned to each pin on the WaveTunnel DC Power Connector. The External Power Supplies offered by Airvine all follow this pinout and are compatible with the WaveTunnel unit. For optimal performance, it is recommended to use a power supply that outputs 54 Volts.

Warning: Not following the voltage/pin assignments will result in damage to the WaveTunnel unit (blowing internal non-replaceable fuses) and will require system repair.

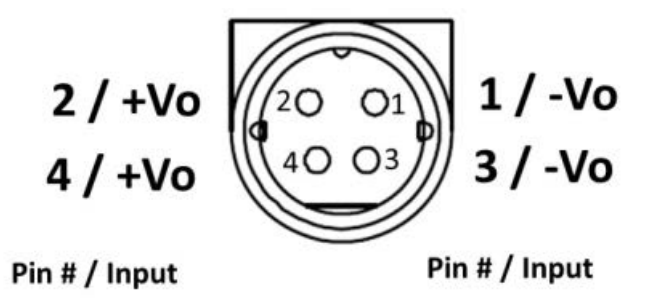

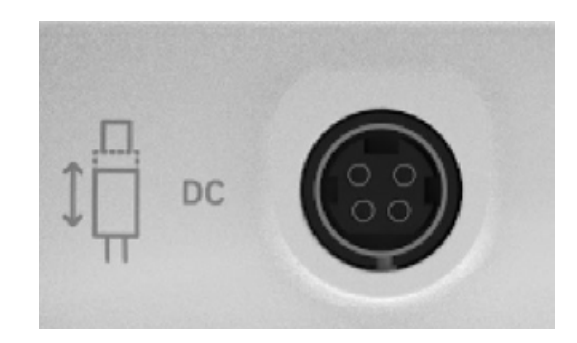

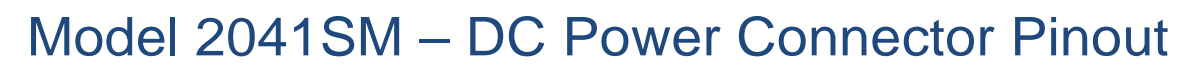

Note: The WaveTunnel DC Power Kycon connector of Model 2041SM is upside down (rotated 180 degrees) from model 2041DC.

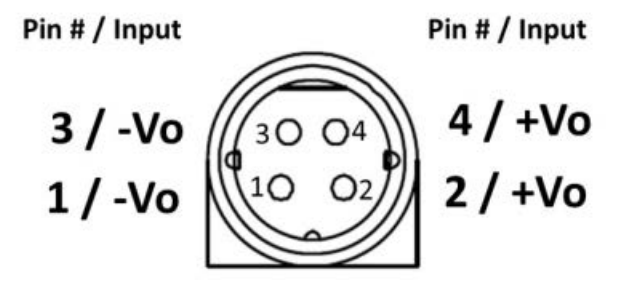

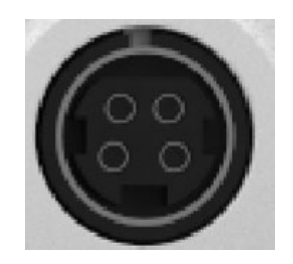

## Connecting to and External DC Power Source

When connecting power to a WaveTunnel, connect the DC plug from the power brick into the WaveTunnel first. The circular connection is keyed for proper orientation. Once the DC plug is connected to the WaveTunnel, plug the AC power cord from the power brick into an electrical outlet.

For model **2041SM**, the flat side of the power connector is down.

For model **2041DC**, the flat side of the power connector is up.

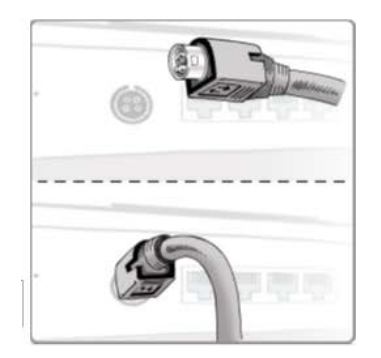

AIR**VINE** 

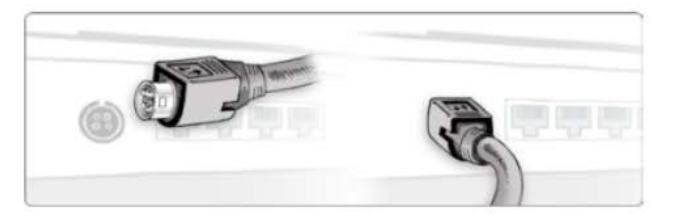

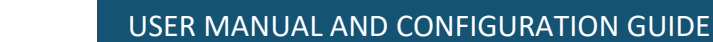

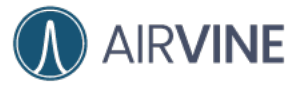

## **External Power Adapter Specifications**

WaveTunnel Units Typically Ship with an External AC/DC Power Adapter. Specifications for this External Power Adapter are as follows:

## ACC-PS180M – AC/DC External Power Adapter

Part Number: ACC-PS180M

External AC/DC Adapter (optional) Tested with WaveTunnel Model 2041-DC and included with WT-2041-DC-1.

## ACC-PS180M – Key Specifications

| Vendor/Model                          | GlobeTek, GTM9618                                                                                  | 00PWWWVV.V                                  | -T3                                    |
|---------------------------------------|----------------------------------------------------------------------------------------------------|---------------------------------------------|----------------------------------------|
| Input Voltage &<br>Current            | Maximum Input Voltage Range:90-264VACTypical Input Voltage Range:100-240 VACMax Input Current:2.2A |                                             | 90-264VAC<br>100-240 VAC<br>2.2A       |
| Output Voltage,<br>Current, and Power | Output Voltage:<br>Output Current:<br>Output Power:                                                |                                             | 54 VDC<br>3.333A<br>180 Watts          |
| Isolation                             | Class 2                                                                                            |                                             |                                        |
| Efficiency                            | DoE Level VI and EU                                                                                | J CoC Tier 2 Co                             | mpliant                                |
| Input Connector                       | Input Connector:                                                                                   | IEC 60320 C14<br>Accommodates<br>Power Cord | Male<br>IEC 60320 C13 Female Connector |
| Output Connector                      | Output Connector:                                                                                  | Kycon KPPX-4F                               | P, 4-PIN Circular Connector, Male      |
| DC Input Power<br>Connector Type      | Kycon KPJX-4S Fema                                                                                 | ale 4-PIN conne                             | ector                                  |
| Operating<br>Temperature              | Operating Temperate                                                                                | ure: -10°C t                                | o 40 °C (full load)                    |
| Humidity                              | 0 - 95%, Relative Hu                                                                               | umidity, non-co                             | ndensing                               |
| Usage                                 | For Indoor Use Only                                                                                |                                             |                                        |

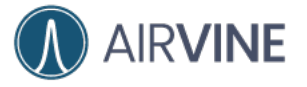

## ACC-PS180M – Enclosure Drawing

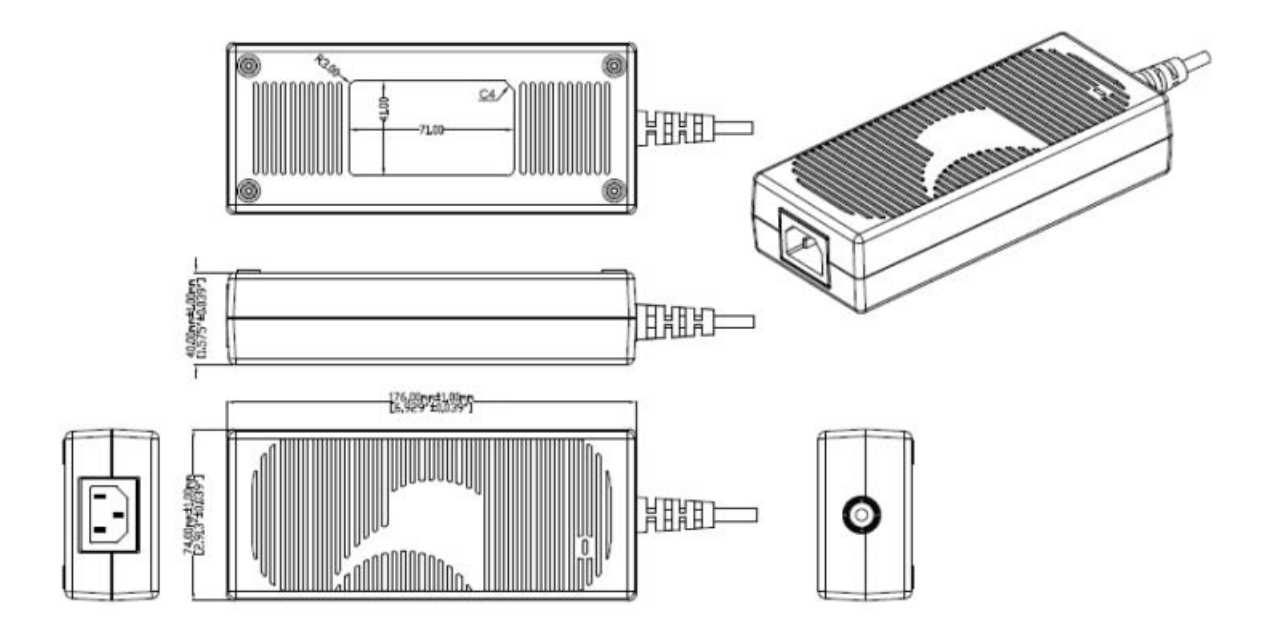

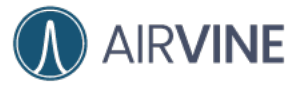

# Configuring and Managing WaveTunnel Devices

## Management Interfaces of WaveTunnel device

There are several management interfaces supported by the WaveTunnel device which you can use to manage the network. It includes:

- WEB GUI
- Mobile App
- Command-Line Interface
- Open API
- SNMP interface

You can select the interfaces in your environment which are most appropriate to configure and monitor your network.

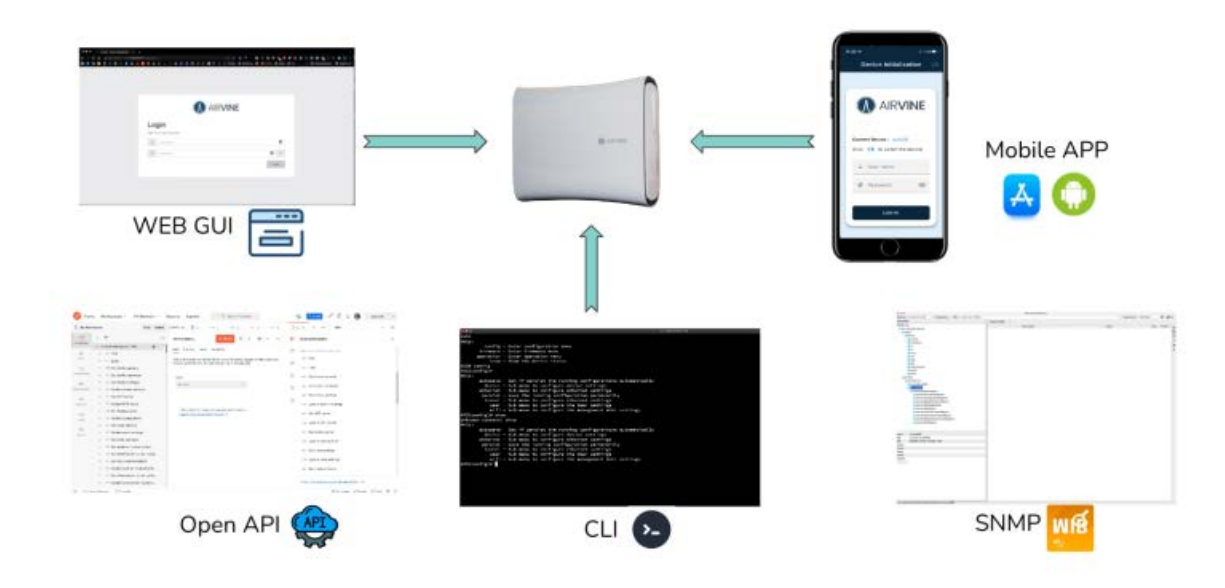

For Open API and SNMP, please refer to the API/SNMP documents for more detailed information.

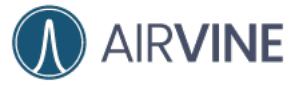

The architecture of the WaveTunnel network is designed as the "controller-less" system. It means there is no central controller in the network to manage the WaveTunnel devices. You can connect to any WaveTunnel device in the network to manage others via the WEB GUI or Mobile App. Please refer to the diagrams below.

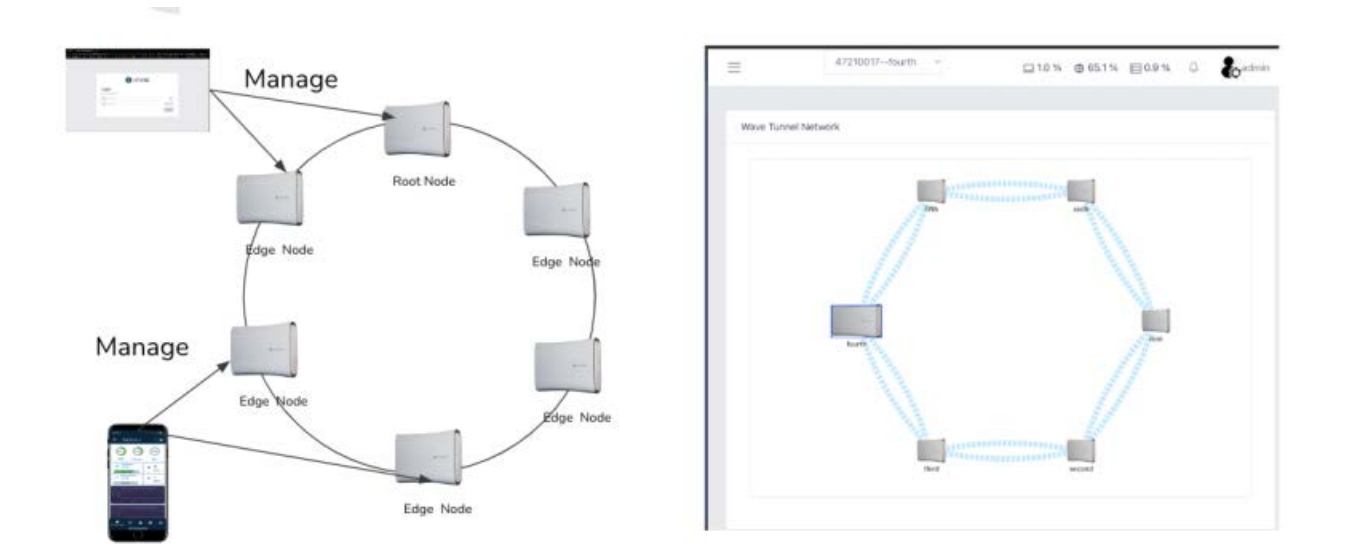

To manage the WaveTunnel device, you can select any device on the network from the drop-down list in the WEB GUI or Mobile App.

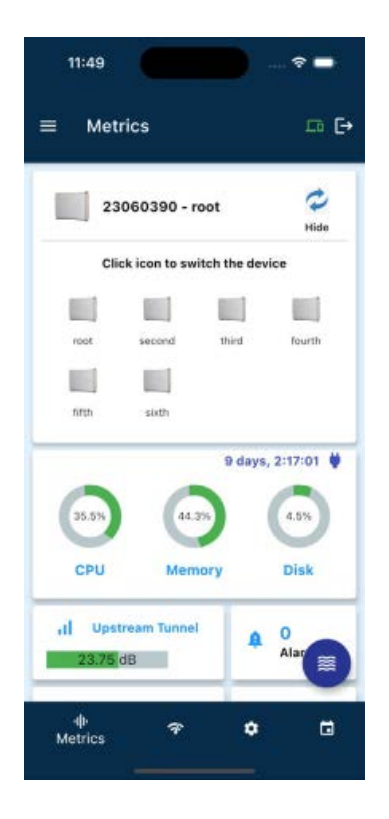

|                                       | - 4721078sost<br>4721078soond<br>4720028Sort | Date Beer Blax C Perm |
|---------------------------------------|----------------------------------------------|-----------------------|
| Ware Taxonel aettings                 | 4770001-678<br>4770001-678                   | Tabrah .              |
| Network M                             |                                              |                       |
|                                       | - ×                                          |                       |
| Node Label                            |                                              |                       |
| ratt                                  | ~                                            |                       |
| Anterna Direction<br>Default C Happed |                                              |                       |

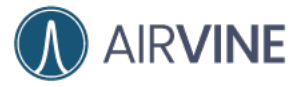

## Prerequisites for using the management interfaces

### Web GUI Prerequisites

For being able to connect to the WEB GUI of the WaveTunnel device, you need a computer installed with one of the following web browsers:

- Google Chrome
- Microsoft Edge
- Safari
- Firefox

The WEB GUI supports both **http** and **https** connections.For https connections,the web server of the WaveTunnel device uses the self-signed certificate. Thus, you need to ignore the security warnings on the browser to bypass the validation.

The information of the Airvine self-signed certificate.

| Viewer: web.a                                  | irvine.local                                                                                                    |
|------------------------------------------------|----------------------------------------------------------------------------------------------------|
| Details                                        |                                                                                                    |
|                                                |                                                                                                    |
| on Name (CN)<br>zation (O)<br>zational Unit (O | web.airvine.local<br>Airvine Scientific<br>U) software                                                                                                    |
|                                                |                                                                                                    |
| on Name (CN)<br>zation (O)<br>zational Unit (O | web.airvine.local<br>Airvine Scientific<br>U) software                                                                                                    |
| eriod                                          |                                                                                                    |
| On<br>i On                                     | Friday, March 19, 2021 at 2:42:21 PM<br>Saturday, March 19, 2022 at 2:42:21 PM                                                                                                    |
| its                                            |                                                                                                    |
| 56 Fingerprint                                 | C7 73 63 F0 27 FC D9 09 E2 06 DA 42 23 B1                                                                                                    |
|                                                | C4 AE CB A7 45 67 32 ED 53 F0 40 29 AC BE                                                                                                    |
| Fingerprint                                    | F7 70 3E 77 98 FE 82 E9 6F 86 1A 69 4C 82<br>93 78<br>12 51 AE 49                                                                                                    |
|                                                | Details<br>Details<br>Det |

For Google Chrome, there is no link on the warning page to ignore the certificate and move forward. You can type "**thisisunsafe**" to proceed.

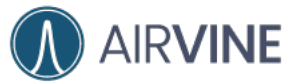

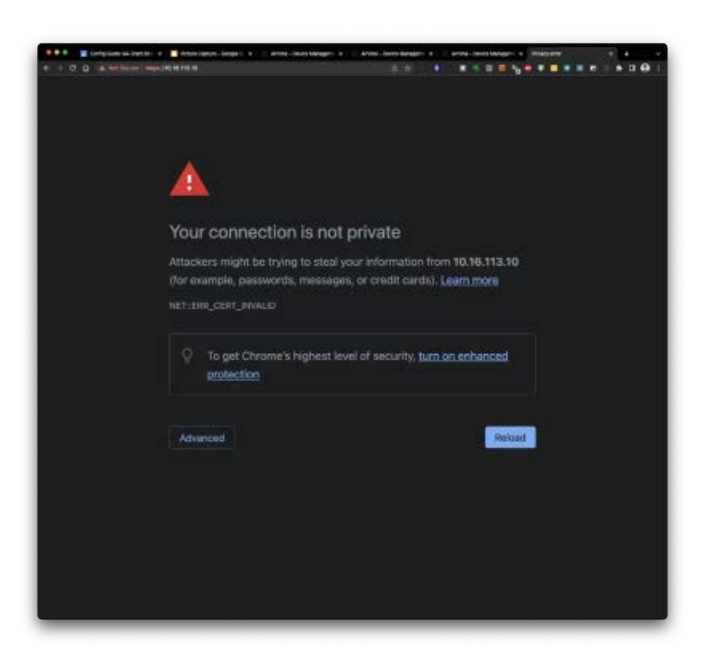

The default login credential of the WEB GUI are

User name: **admin** Password: **admin** 

## Mobile App Prerequisites

#### Download the "AirvineMobile" App from the App Store.

[Apple iOS]

Search "AirvineMobile" from the App Store in your mobile device.

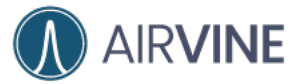

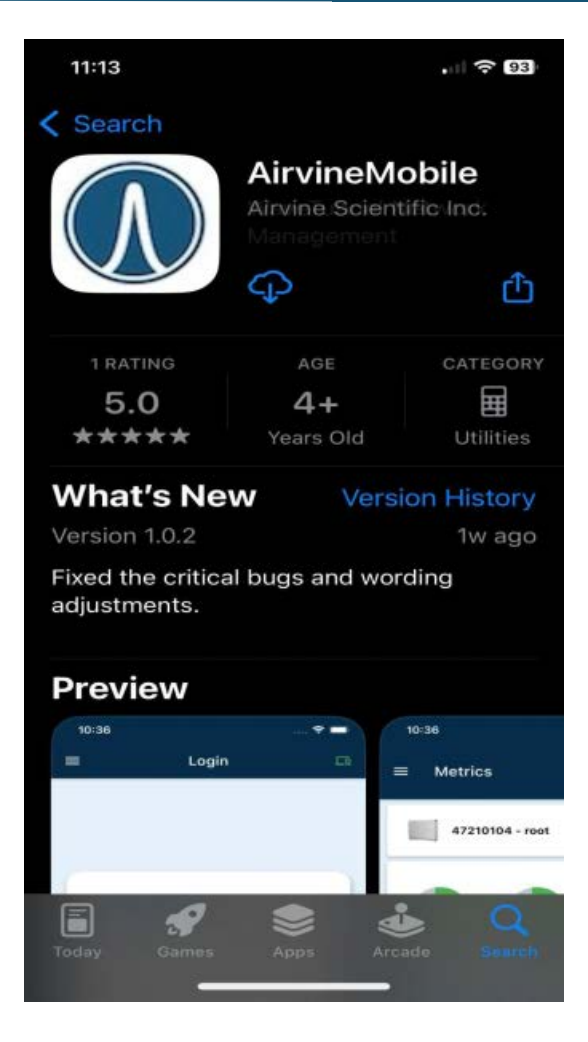

#### [Android]

Search AirvineMobile and download the App from Google Play.

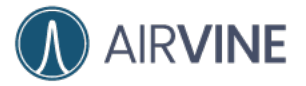

#### USER MANUAL AND CONFIGURATION GUIDE

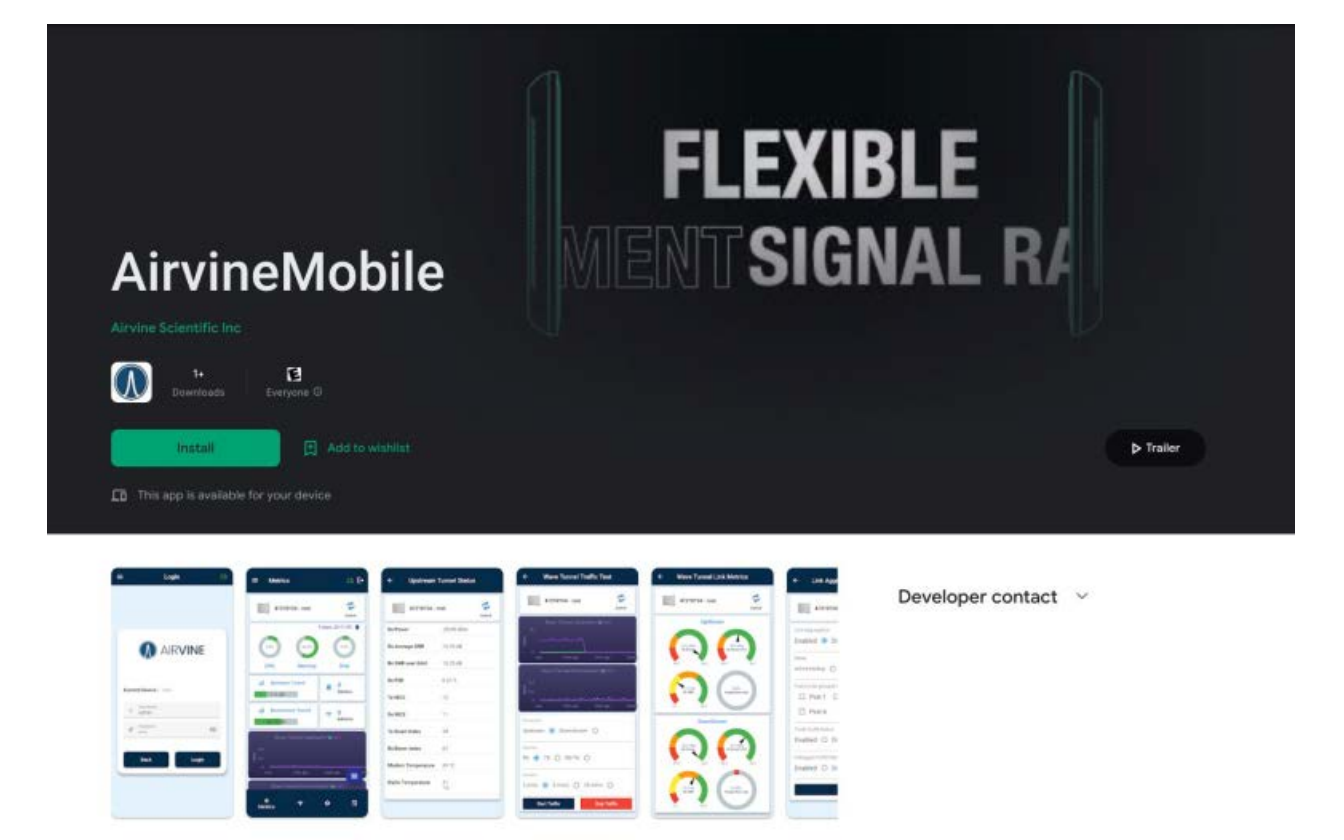

The default login credential of the mobile App are

User name: **admin** Password: **admin** 

Note: The MobileApp uses the 2.4 GHz WaveTunnel WiFi radio. To connect to

If you wish to use the WaveTunnel mobile app for managing your WaveTunnel devices, please read the "Terms and Conditions" before connecting.

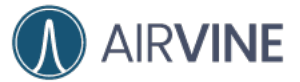

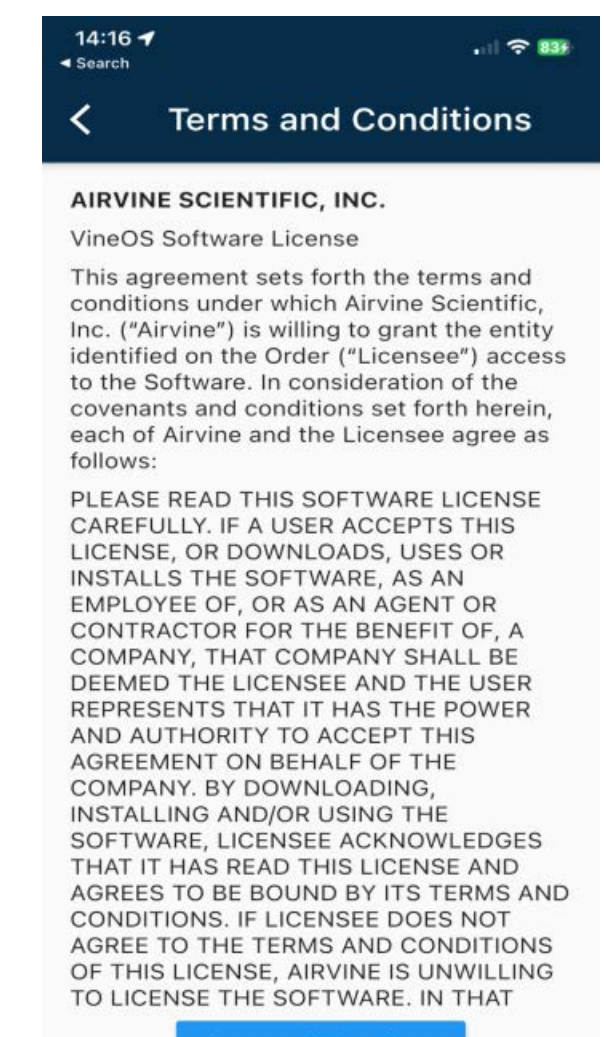

Agree and Continue

## **Command-Line Interface Prerequisites**

There are two methods you can use to get into the command-line interface of the WaveTunnel device. You can either use the serial cable or connect through the SSH connection.

The default login credential of the command-line interface is as follows.

User name: admin Password: admin

Enable Password: blank, just hit enter key

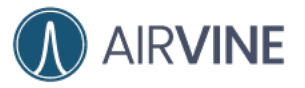

#### [CLI command keys]

| Кеу                  | Action                                  |  |
|----------------------|-----------------------------------------|--|
| Enter                | Show the sub categories or command list |  |
| Tab                  | Auto complete                           |  |
| $\uparrow\downarrow$ | View the command history                |  |
|                      | Go up to the parent category            |  |
| Exit or Ctrl+D       | Exit the CLI                            |  |

#### [SSH Client]

To connect the WaveTunnel device, you need to have the SSH(Secure Shell protocol) client. It can be the Linux terminal console or SSH client on other operating systems. For example, Putty, Kitty, MobaXterm.....etc.

Linux Terminal

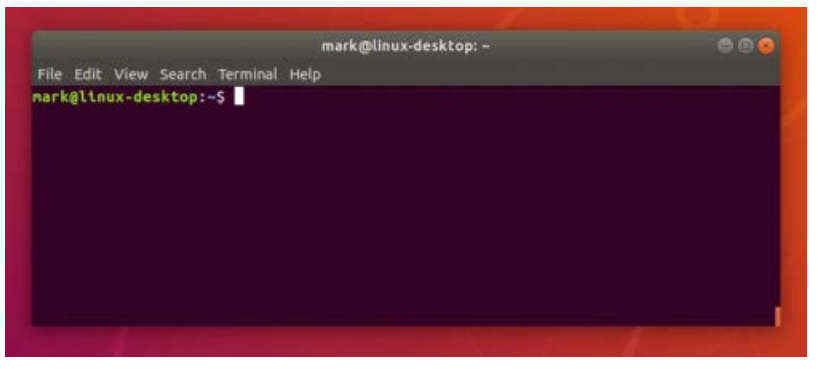

#### SSH Clients

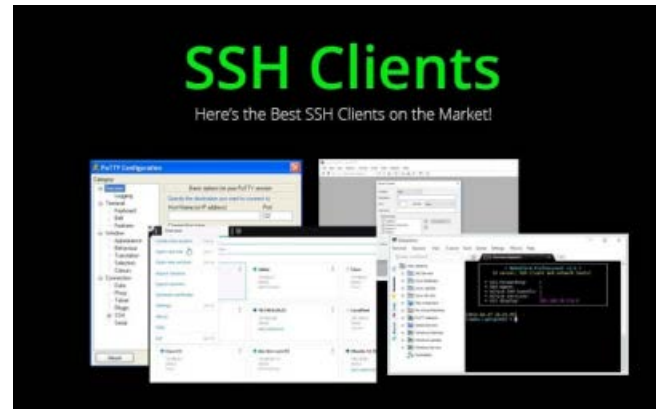

With these ssh clients, you can type "ssh admin@[IP of WaveTunel]" to connect to the device.

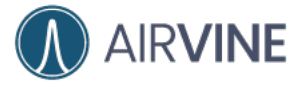

For example, ssh admin@192.168.3.1 if you are connecting through the management WLAN.

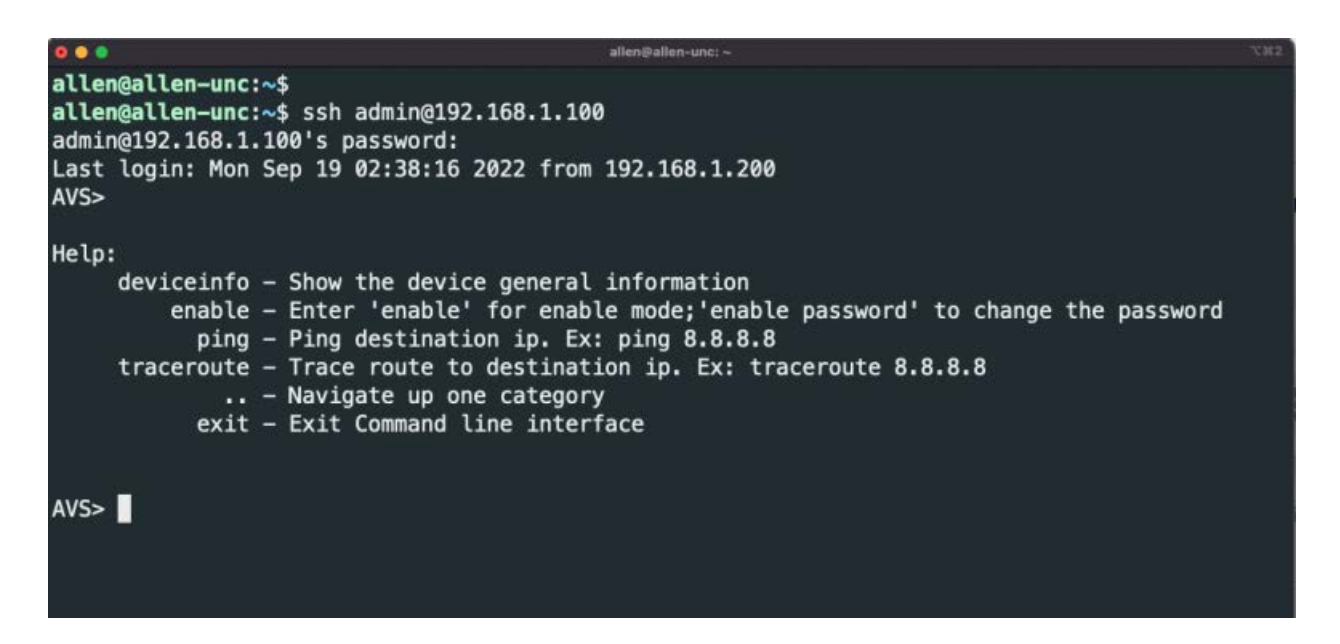

#### [Serial USB cable]

Micro-USB cable is required to connect to the WaveTunnel device if you want to use the console.

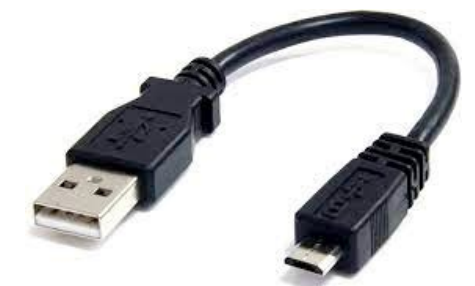

To use the serial cable connecting to the WaveTunnel device, you need to know the name of the serial port.

Below is an example of Linux or MacOS.

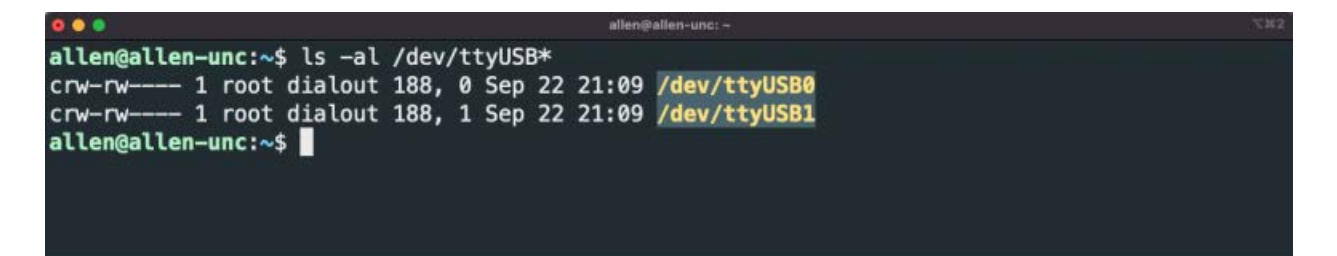

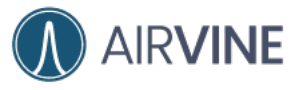

#### For Windows OS, please check the COM

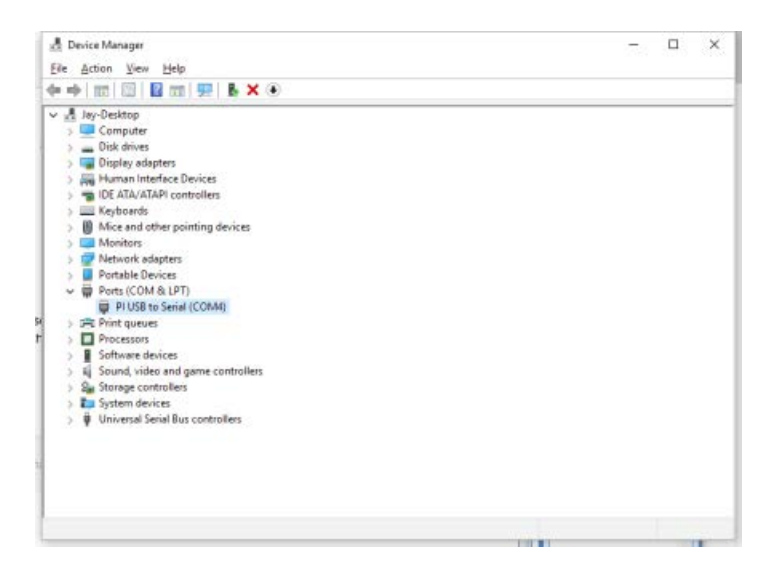

Once you know the name of the serial port, you need to configure the settings in minicom or Putty as follows.

|                                                                   | : /dev/ttyUSB0  |     |
|-------------------------------------------------------------------|-----------------|-----|
| 3 – Lockfile Location                                             | : /var/lock     |     |
| - Callin Program                                                  |                 | 1   |
| - Callout Program                                                 | :<br>115200 8N1 |     |
| - Hardware Flow Contr                                             | ol: No          | i i |
| i - Software Flow Contr                                           | ol:No           | i   |
|                                                                   |                 |     |
| Change which setting                                              |                 |     |
| 1.0                                                               | oard I          |     |
| I Screen and Kevb                                                 |                 |     |
| Screen and Keyb<br>  Save setup as d                              | ft j            |     |
| Screen and Keyb<br>  Save setup as d<br>  Save setup as           | ifl i           |     |
| Screen and Keyb<br>  Save setup as d<br>  Save setup as<br>  Exit | ifi.  <br> <br> |     |

You can see the screen if you can connect to the device.

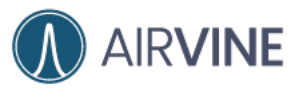

| Welcome to minicon 2.7.1                                                           |                                          |  |
|------------------------------------------------------------------------------------|------------------------------------------|--|
| OPTIONS: 118n<br>Compiled on Aug 13 2017, 15:25:34.<br>Port /dev/ttyUS01, 21:17:37 |                                          |  |
| Press CTRL-A Z for help on special keys                                            |                                          |  |
| drew02 login: 📕                                                                    |                                          |  |
|                                                                                    |                                          |  |
|                                                                                    |                                          |  |
|                                                                                    |                                          |  |
|                                                                                    |                                          |  |
|                                                                                    |                                          |  |
|                                                                                    |                                          |  |
|                                                                                    |                                          |  |
| CTRL-A Z for help   115200 BN1   NOR   M                                           | inicon 2.7.1   VT102   Offline   ttyU581 |  |

The console prompt after successfully login.

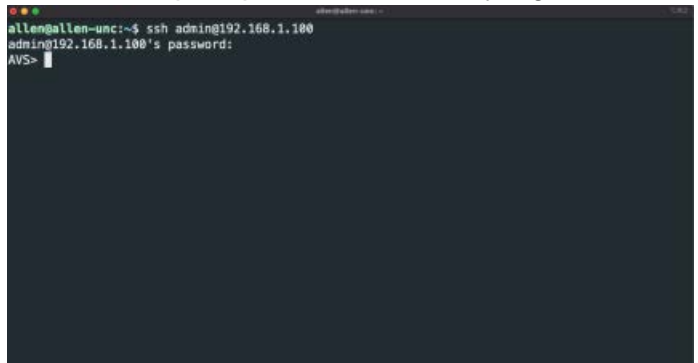

|                              |                                                                                                    | allerijalan-an: -                     |  |
|------------------------------|----------------------------------------------------------------------------------------------------|---------------------------------------|--|
| AVS> ena<br>Password<br>AVS# | ble<br>:                                                                                                    |                                       |  |
| Help:<br>f<br>op             | show - Show the device sta<br>config - Enter configuration<br>irmware - Enter firmware menu<br>eration - Enter operation men<br>Navigate up one cat<br>exit - Exit Command line i | tus<br>menu<br>u<br>egory<br>nterface |  |
| AVS#                         |                                                                                                    |                                       |  |

## How to connect to the new WaveTunnel device

1. Management WLAN

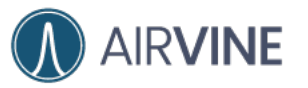

The default management SSID is "**avb\_[MAC\_ADDRESS]**". You can check the MAC address from the label of your WaveTunnel device.

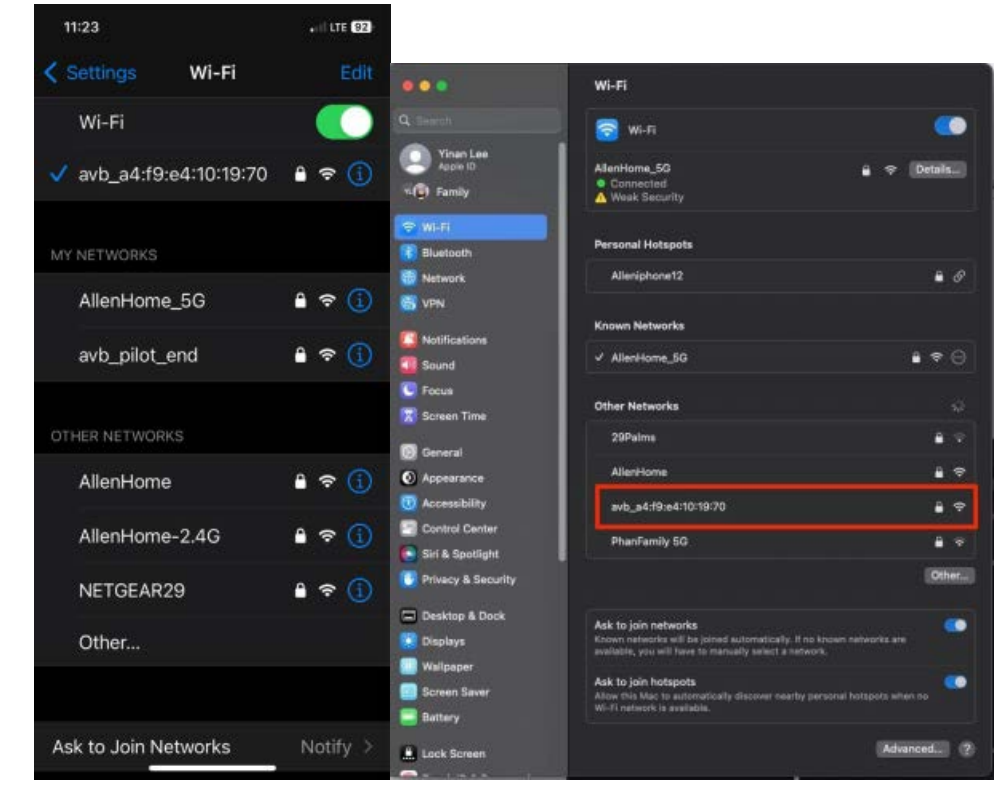

You can connect to this SSID with your mobile device or laptop. The default passphrase is "airvine!".

For the laptop, type "http://192.168.3.1" on your browser to access the WEB GUI.

2. Ethernet cable

You can plug in the ethernet cable to any of the ports of the WaveTunnel device. The default IP address of the WaveTunnel device is "**192.168.0.253**". Set the IP address of your laptop to the same subnet(e.g. 192.168.0.100) for being able to connect to the WaveTunnel device.

3. Serial console cable

Please refer to the "Command-Line Interface Prerequisites" above.

## Initialize the WaveTunnel device

#### Before You Begin you will need the following:

- MAC address, which is printed on each WaveTunnel device.
- Mounting location for each node

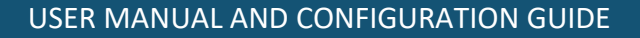

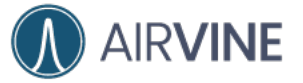

- Root node Ethernet cabling
- · Each of the nodes to be installed must be in the factory default state
- The network topology of your deployment. Please refer to the following example for the pilot phase.

#### Mounting Instructions

Select mounting locations for each node in the network. Nodes should be mounted using the appropriate bracket and hardware, and then powered-up before beginning the configuration process. When multiple Ethernet cables are used ensure they are bundled together.

**Important:** These pre-production Nodes need to be mounted facing the same direction so the radios can communicate properly (see below WaveTunnel example, the Airvine logo is on the same side.

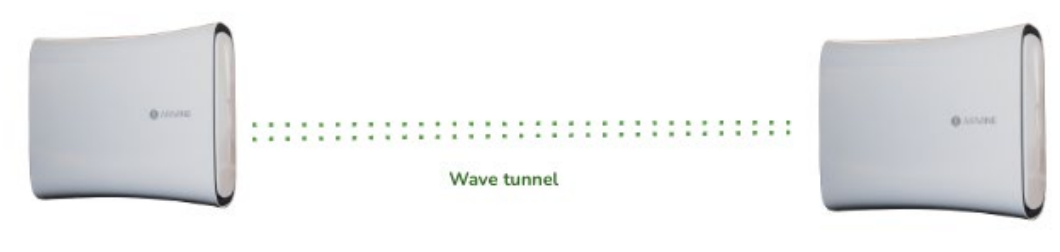

Edge Noe

Root Node

#### For more detailed mounting instructions, please see the "WaveTunnel Installation Guide".

Take the example below to set up the wave tunnel connection between the first(root) and the second(edge) nodes.

#### [WEB GUI]

Connect the WEB GUI through the default management SSID or ethernet cable.

• Set up the Root Node

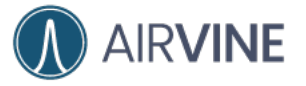

After logon to the WEB GUI, the initialization wizard is shown on the landing page. Following the Initialization wizard to set up the wave tunnel connection. The first step is selecting "Create a new network" and giving the name of this network.

|                             | =           | 4721001                                   | - 10wex01 -          |                  | 0.40%                  | () 378 % ⊞07 %        | 0          | Gadnin |
|-----------------------------|-------------|-------------------------------------------|----------------------|------------------|------------------------|-----------------------|------------|--------|
| Deshboard                   |             |                                           |                      |                  |                        |                       |            |        |
| Augusta S                   |             |                                           | 2                    | nitialization w  | rizard                 |                       |            |        |
|                             | This is a m | w wave turnel device w                    | hich has not been    | initial ped Plea | as follow the steps be | ion to setup the name | tarrel sky | ice.   |
| Deves                       |             |                                           |                      |                  |                        |                       |            |        |
| Evera.                      |             | _                                         |                      |                  |                        |                       |            |        |
| Statistics                  |             |                                           |                      |                  |                        |                       |            |        |
| No. Decision and the second |             | O Network                                 | O Later              | 0 '              | O Passwort             | O Surmery             |            |        |
|                             |             |                                           |                      |                  |                        |                       |            |        |
| General                     |             | Create a new network                      | or join the existing | 2 ane            |                        |                       |            |        |
| Network •                   |             | Create a new rists                        | vork                 |                  |                        |                       | 1          |        |
| User 11                     |             | any                                       | 1.1997-22            |                  |                        |                       | -          |        |
|                             |             | <ul> <li>Join the iosisting it</li> </ul> | etwork.              |                  |                        |                       |            |        |
|                             |             |                                           |                      |                  |                        |                       |            |        |
| Operations                  |             |                                           |                      | evious           | NEXT                   |                       |            |        |
|                             |             |                                           | 1.1                  |                  |                        |                       |            |        |
|                             |             |                                           |                      |                  |                        |                       |            |        |
|                             |             |                                           |                      |                  |                        |                       |            |        |
|                             |             |                                           |                      |                  |                        |                       |            |        |
|                             |             |                                           |                      |                  |                        |                       |            |        |
|                             |             |                                           |                      |                  |                        |                       |            |        |
|                             |             |                                           |                      |                  |                        |                       |            |        |
|                             |             |                                           |                      |                  |                        |                       |            |        |

Input the label of this root node to recognize it later.

| Config Guide GA. Overla | nen a Telen Geben Gegellen a Artha Gelenikogenen a Artha-Gwin Mengeren a A                                                      |
|-------------------------|----------------------------------------------------------------------------------------------------|
|                         | E 47215011-drow01 + □15% ⊕ 327% ⊡ 0.7% C containing                                                                             |
| 3 Desteoent             |                                                                                                    |
|                         | Initialization wizard                                                                                                    |
|                         | This is a new wave turnel device which has not been initialized. Please follow the steps below to setup the wave turnel device. |
|                         |                                                                                                    |
|                         |                                                                                                    |
|                         | Verwork O Label O P O Passwerd O Summary                                                                                        |
|                         | The the actor recented device lake or fait is calse                                                                             |
|                         | Node Label                                                                                                    |
|                         | devD1                                                                                                    |
|                         |                                                                                                    |
|                         |                                                                                                    |
|                         |                                                                                                    |
|                         |                                                                                                    |
|                         |                                                                                                    |
|                         |                                                                                                    |
|                         |                                                                                                    |
|                         |                                                                                                    |
|                         |                                                                                                    |
|                         | ArVise Scientific, NC. 0 202                                                                                                    |

Configure the management IP of this WaveTunnel device. It can be DHCP or Static IP.

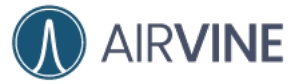

| 🖲 🖶 🔮 📑 Eonfig Guille GA-Omit.cocc — 🗴 | 📑 Richer Captus - Scopio Sico x 🛛 Antere - Device Managament x 📄 Antere - Device Managament x 🖡                                                                                                    |
|----------------------------------------|----------------------------------------------------------------------------------------------------|
| + + C O A Medicine I WARM              | La a a a a a a a a a a a a a a a a a a                                                                                                     |
|                                        | = 47250011−drew01 - □40% ⊕377% ⊟07% 0 🌄 atmin                                                                                                    |
| C Dashboard                            |                                                                                                    |
|                                        | Initialization wizard                                                                                                    |
| MONITORINO                             |                                                                                                    |
| C Device                               | This is a new wave turnel device which has not been initialized Please follow the steps below to setup the wave turnel device.                                                                                                    |
| E Evert                                |                                                                                                    |
| Statistics                             |                                                                                                    |
| CONFIGURATION                          | Leber      Leber      Leber |
| General                                | Update the management IP settings                                                                                                    |
| Thetwork                               | DHCP B Static Management P                                                                                                    |
| 凸 User ·                               | Enter the management P                                                                                                    |
|                                        | Subnit Maik                                                                                                    |
| SYSTEM                                 | Enter the submet made                                                                                                    |
| Derations                              | Outeway                                                                                                    |
|                                        | Enter the painway IP                                                                                                    |
|                                        |                                                                                                    |
|                                        |                                                                                                    |
|                                        |                                                                                                    |
|                                        |                                                                                                    |
|                                        |                                                                                                    |
|                                        |                                                                                                    |
|                                        |                                                                                                    |
|                                        |                                                                                                    |
| 4                                      | AirVine Scientific, INC. @ 2022                                                                                                    |
|                                        |                                                                                                    |

For security considerations, you can also change the default admin password in this step.

| ••• C O 🔺 Hitlieture | ana e 📕 felan Canton - Bogo Stoll, X - Antime - Belos Managamer - X (). Antime - Desis Managamer - E ( +<br>12.06.111.118.11.001g.entimbureentit |
|----------------------|----------------------------------------------------------------------------------------------------|
|                      |                                                                                                    |
|                      |                                                                                                    |
|                      | Initialization wizard                                                                                                    |
|                      | This is a new news turnel device which has not been initialized.Please follow the steps below to setup the news turnel device.                   |
|                      |                                                                                                    |
|                      | e                                                                                                    |
| Q Mones              |                                                                                                    |
|                      | Natsork Label IP Passoort Simmary                                                                                                    |
|                      |                                                                                                    |
|                      | Change the administrator pacameters                                                                                                    |
|                      | admin                                                                                                    |
|                      |                                                                                                    |
| E Orecations         |                                                                                                    |
|                      | PHEYROUS                                                                                                    |
|                      |                                                                                                    |
|                      |                                                                                                    |
|                      |                                                                                                    |
|                      |                                                                                                    |
|                      |                                                                                                    |
|                      |                                                                                                    |
|                      |                                                                                                    |
| 4                    | AirVine Scientific, INC © 2022                                                                                                    |

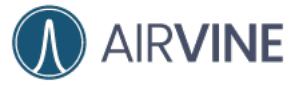

Review the settings and then click the "submit' button to finish the configurations. You can go back to the previous steps to change the setting before clicking the "submit" button. After setup successfully, you can see the Dashboard page in your browser.

|                    | =           |                | 47210011-     | -drew01 +      |                  |             | 03.5%        | @ 37.8 N     | ■0.7%       | 0      | 2. admin |
|--------------------|-------------|----------------|---------------|----------------|------------------|-------------|--------------|--------------|-------------|--------|----------|
|                    |             |                |               |                |                  |             |              | -            | - 22.04     |        | •0       |
| 5 Dashboard        |             |                |               |                |                  |             |              |              |             |        |          |
| 03/1//w            |             |                |               |                | Initializatio    | n wizard    |              |              |             |        |          |
| ONTORING           |             |                |               |                |                  |             |              |              |             |        |          |
| Device :           | This is a n | ew wave turine | 6 device whic | th has not be  | sn initialized.P | lease folic | as the steps | below to set | up the wave | tunnel | device.  |
| Date               |             |                |               |                |                  |             |              |              |             |        |          |
| - Easter           |             | c              |               |                |                  |             |              |              |             |        |          |
| Statistics         |             |                |               |                |                  |             |              |              |             |        |          |
|                    |             | 0              |               | 0              | 0                | 0           |              | 0            |             |        |          |
| NEWNATION          |             | Network        |               | Label          | P                | Pa          | ssword.      | Sum          | many        |        |          |
| General            |             |                |               |                |                  |             |              |              |             |        |          |
|                    |             | Confirm the    | following set | ttings are cor | rect             |             |              |              |             |        |          |
| Network            |             | Node Type:     |               |                |                  | Root        |              |              |             |        |          |
| User               |             | Network Id     | Ě.            |                |                  | net01       |              |              |             |        |          |
|                    |             | Node Label     | E.            |                |                  | dev01       |              |              |             |        |          |
| STEM               |             | IP type:       |               |                |                  | ahep        |              |              |             |        |          |
| Dominia            |             | Admin Pass     | word:         |                |                  | admin       |              |              |             |        |          |
| Characteristics IN |             |                |               |                |                  |             |              |              |             |        |          |
|                    |             |                |               |                |                  |             |              |              |             |        |          |
|                    |             |                |               |                | EVIOUS           | SUB         | ат           |              |             |        |          |
|                    |             |                |               |                |                  |             | _            |              |             |        |          |
|                    |             |                |               |                |                  |             |              |              |             |        |          |
|                    |             |                |               |                |                  |             |              |              |             |        |          |
|                    |             |                |               |                |                  |             |              |              |             |        |          |
|                    |             |                |               |                |                  |             |              |              |             |        |          |
|                    |             |                |               |                |                  |             |              |              |             |        |          |
|                    |             |                |               |                |                  |             |              |              |             |        |          |
|                    |             |                |               |                |                  |             |              |              |             |        |          |

• Set up the Edge Node

After logon to the WEB GUI, the initialization wizard is shown on the landing page. Following the Initialization wizard to set up the wave tunnel connection. The first step is selecting "join the existing network". The page automatically scans the nearby WaveTunnel network and shows the list in the dropdown list.

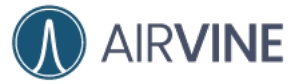

| 🜻 🗣 🛛 🙍 Caefig Dalas GA-Clast.dau 🛛 🗉 | Ruter Splare Source State ( Second Management ) A The Second Management ) +                                                    |
|---------------------------------------|----------------------------------------------------------------------------------------------------|
|                                       | newsgannetsammi 0.00 - • • 0.00 - • • 0.00 - • • 0.00 -                                                                        |
| =                                     | 47210019draw02 - 🗆 75% @ 41.7% 🗐 0.6% 🥵 🧞 admin                                                                                |
| () Dephased                           |                                                                                                    |
|                                       | Initialization wizard                                                                                                    |
| MOMITORING                            |                                                                                                    |
| 🖵 Device -                            | This is a new wave tunnel device which has not been initialized.Please follow the steps below to setup the wave tunnel device. |
| General                               | 1                                                                                                    |
| Ethernet                              |                                                                                                    |
| Management WLAN                       | Natwork     O Label     P     P     Password     O Summary                                                                     |
| Wave Turnel                           |                                                                                                    |
| E Frett                               | Create a new network or join the existing one                                                                                  |
| <u> </u>                              | Create a new network     Join the existing network                                                                             |
| ③ Statistics                          | Scanning the nearby wave tunnels                                                                                               |
| CONFIGURATION                         |                                                                                                    |
| 🗊 General                             |                                                                                                    |
|                                       | PREVIOUS                                                                                                    |
| U Network                             |                                                                                                    |
| 团 User Y                              |                                                                                                    |
| averea                                |                                                                                                    |
| Fill Describers                       |                                                                                                    |
|                                       |                                                                                                    |
|                                       |                                                                                                    |
|                                       |                                                                                                    |
|                                       |                                                                                                    |
|                                       |                                                                                                    |
|                                       | Arvine Bdentific, INC. @ 2022                                                                                                  |

Select the network you want to connect from the drawdown list and then go to the "next" step.

| Dathboard       |                                                                                                    |
|-----------------|----------------------------------------------------------------------------------------------------|
|                 | Initialization wizard                                                                                                    |
| ADMITCHING      |                                                                                                    |
| Device ·        | This is a new wave turned device which has not deen inteleased shape follow the steps below to setup the leave turned device. |
| General         |                                                                                                    |
| Elferret.       |                                                                                                    |
| Management WLAN | Notwork     Notwork     Diabet     P     Password     Summary                                                                 |
| Wave Turnel     | Create a new network or join the existing one                                                                                 |
| Event           | C Create a new network                                                                                                    |
| Constics        | Prese select the network -                                                                                                    |
| ONFIGURATION    |                                                                                                    |
| D General       | PREVIOUS                                                                                                    |
| l Network 4     |                                                                                                    |
| l user          |                                                                                                    |
| PSTEM           |                                                                                                    |
| Operations 4    |                                                                                                    |
|                 |                                                                                                    |
|                 |                                                                                                    |
| 6               | ArVina Scientific, INC. @ 20                                                                                                  |

Input the label of this leaf node to recognize it later.

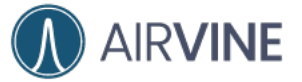

| 🔍 🔍 🔮 📑 Config Dalas GA-Dashukan 🛛 🖬 | Pleten Gebre - Deele Ital. a. Ative - Dele Maragemeri - a. Arive - Dele Maragemeri - a. 🔶 🗠                                    |
|--------------------------------------|----------------------------------------------------------------------------------------------------|
|                                      | Bellowfganterbanded 4 (2 10 10 10 10 10 10 10 10 10 10 10 10 10                                                                |
| =                                    | 47250019drew02 - □10% ⊕417% ⊟0.6% 🖉 💑admin                                                                                     |
| Desitioned                           |                                                                                                    |
|                                      | Initialization wizard                                                                                                    |
| MONITORING                           |                                                                                                    |
| Device +                             | This is a new wave tunnel device which has not been initialized Pixase follow the steps below to setup the wave tunnel device. |
| General                              |                                                                                                    |
| Ethernet                             |                                                                                                    |
|                                      | Network O Label O P O Resourced O Summary                                                                                      |
| Management WLAN                      |                                                                                                    |
| Wave Tunnel                          | Use the auto-generated device labe or Set its value                                                                            |
| Event.                               | Node Label                                                                                                    |
| (i) Statistica                       | dev02                                                                                                    |
|                                      |                                                                                                    |
| CONFIGURATION                        |                                                                                                    |
| 🛞 General                            | PREVIDUS                                                                                                    |
| U Network                            |                                                                                                    |
| Charles and                          |                                                                                                    |
| Di omi                               |                                                                                                    |
| SYSTEM                               |                                                                                                    |
| Operations ·                         |                                                                                                    |
|                                      |                                                                                                    |
|                                      |                                                                                                    |
|                                      |                                                                                                    |
|                                      |                                                                                                    |
| 4                                    | ArVine Scientific, IMC @ 2022                                                                                                  |

For security considerations, you can change the default admin password in this step.

| 🔍 🔍 📱 Garda Golde SA Studt doce — a 📃 | Petus Capue - Google Sim a Armen - Bolog Managemen a 🕐 Arrine - Device Management a 4 v                                        |
|---------------------------------------|----------------------------------------------------------------------------------------------------|
| + + C () (& Herbeum) (72.16.111.112   | Analyzeneoconsente<br>47210019disw02 - 055% @417% B06% (1 & animit                                                             |
| () Dashboard                          |                                                                                                    |
| MONITORING                            | Initialization wizard                                                                                                    |
| Device -                              | This is a new wave turnel device which has not been initialized.Please follow the steps below to setup the wave turnel device. |
| General                               |                                                                                                    |
| Ethernot                              |                                                                                                    |
| Management WLAN                       | Network Label IP Possion                                                                                                    |
| Wave Turnel                           | Charten the administrator namered                                                                                              |
| E film                                | New Password                                                                                                    |
| (J) shortes                           | ******                                                                                                    |
| CONFIGURATION                         |                                                                                                    |
| D Network                             | PREVAUS                                                                                                    |
| 25. Alseer -                          |                                                                                                    |
| SYSTEM                                |                                                                                                    |
| Operations +                          |                                                                                                    |
|                                       |                                                                                                    |
|                                       |                                                                                                    |
|                                       |                                                                                                    |
| ¢.,                                   | ArVine Scientific, INC. @ 2022                                                                                                 |

Configure the management IP of this WaveTunnel device, it can be DHCP or Static IP.

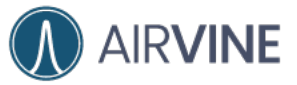

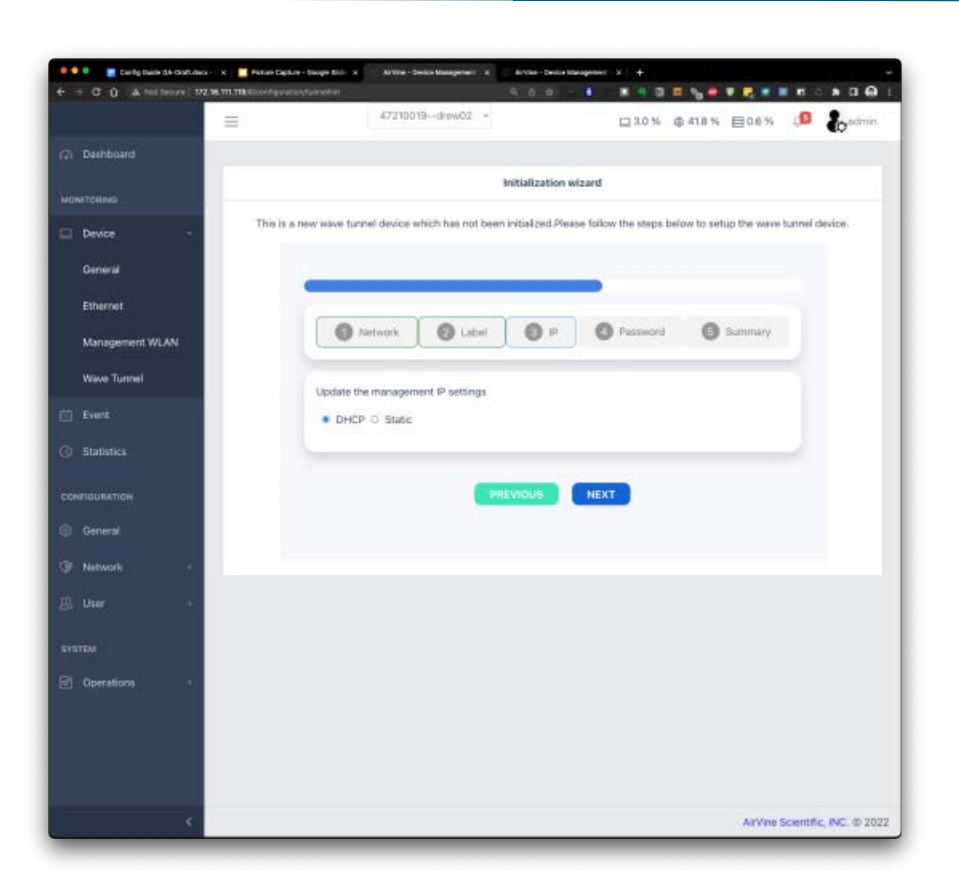

Review the settings and then click the "submit' button to finish the configurations. You can go back to the previous steps to change the setting before clicking the "submit" button. After setup successfully, you can see the Dashboard page in your browser.

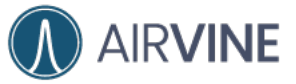

|                                           | 47210019-drew02                                           | - 0 ↔ • • • • • • •                       | @ 41.7 % 🗐 👶 ada                       |
|-------------------------------------------|-----------------------------------------------------------|-------------------------------------------|----------------------------------------|
| ) Deshboard                               |                                                           | Initialization wizard                     |                                        |
| CHITODINO<br>Device - This is<br>General  | a new wave tunnel device which has no                     | t been initialized.Please follow the step | below to setup the wave turnel device. |
| Elhemet<br>Management WLAN<br>Wave Turnel | Network Label                                             | P Password                                | Summary                                |
| Event                                     | Confirm the following settings are<br>Node Type:          | correct<br>Edge                           |                                        |
| ) Statistics                              | Network Id:<br>Node Label:<br>IP type:<br>Admin Password: | deno<br>dev02<br>dhcp                     |                                        |
| Network                                   |                                                           |                                           |                                        |
| UTEM .                                    |                                                           | PHEVIOUS                                  |                                        |
| Operatore +                               |                                                           |                                           |                                        |

If you need to set up more than two WaveTunnel devices in your network, you can repeat the Leaf node setup steps to initialize the configurations for the remaining nodes. The max. Number of the WaveTunnel nodes supported in this release is up to 8.

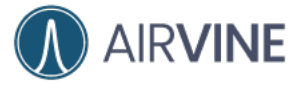

#### [Mobile App]

Open "AirvineMobile" App on your mobile device to configure a WaveTunnel node. The "Select Device Network" page appears for you to select the device network. Click "Device Wi-Fi" to select and connect to the management Wi-Fi SSID.

|              |                  | P./1614 |
|--------------|------------------|---------|
| ≡ s          | elect Device Net | work    |
|              |                  |         |
|              |                  | NE      |
|              | AIRVI            | INC     |
| Connected V  | WPE Alleritors   |         |
| Device (P)   | -                |         |
| Device Willi | S Overlagut O    |         |
| Salec        | C WIRFI          | Connect |
|              |                  |         |
|              |                  |         |
|              |                  |         |
|              | $\cap$           |         |

Connect the WaveTunnel node to be configured via the default management SSID which is "avb\_[Device MAC]". Note: A WaveTunnel node's MAC address is included in the default SSID for aiding in the setup of a network when there are other WaveTunnels broadcasting SSIDs in the area. The MAC address is printed on a label affixed to each WaveTunnel unit.

The default password for the management Wi-Fi SSID is "airvine!". The exclamation mark is required.

Once connected to the management Wi-Fi SSID, please press "<" on the bottom right to go to the "AirvineMobile" App.

| 11:23                   | LTE 1921 | ( • —                            |    |
|-------------------------|----------|----------------------------------|----|
| Settings Wi-Fi          | Edit     | 0505 D                           |    |
| Wi-Fi                   |          | < AirVine_mgmt_02.03:04:05:06:41 | -  |
| ✓ avb_a4:f9:e4:10:19:70 | ≜ ≈ ①    | airvinet @                       |    |
| MY NETWORKS             |          | Auto reconnect                   | 5  |
| AllenHome_5G            | ≜ 중 🕕    | Advanced                         |    |
| avb_pilot_end           | ≜ ≈ ()   | Convect                          |    |
| OTHER NETWORKS          |          |                                  |    |
| AllenHome               | ≜ ≑ (])  | 0 17# () (: 0                    | 0  |
| AllenHome-2.4G          | ≜ ≑ ①    | 1 2 3 4 5 6 7 8 9                |    |
| NETGEAR29               | ≜ ≑ ①    | 1.0 * \$ % * 6 * (               |    |
| Other                   |          | 1.7.8 g (1.0.9.9)<br>Box y (3.   |    |
| Ack to Join Networks    | Notify   | ш о ~                            | 10 |
| Ask to Join Networks    | Notify > | III 0 ~                          |    |

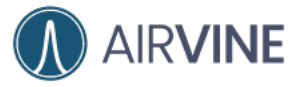

The "AirvineMobile" App is checking to see if it can reach the device via the selected Wi-Fi SSID. If the mobile App can reach the device, it will show the Device Initialization wizard page.

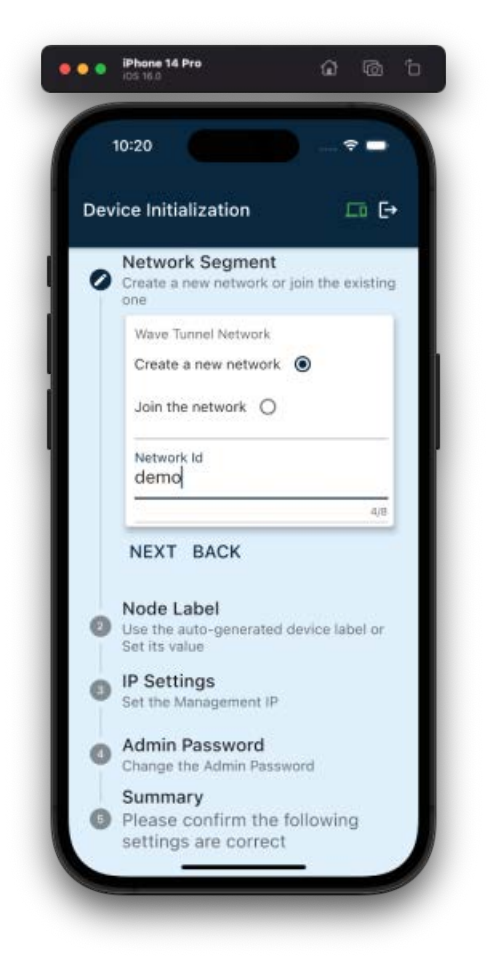

There are slight differences between the configurations of the root node and all other nodes. Please check the steps below.

Initializing the root device:

- To configure the root device, select the "Create a new network" option in the network segment step.
- Then input the Network ID for this new deployment. The Network ID can be automatically generated, or you can input any meaningful string for future identification of your network, for example. "net01".
- Click "NEXT" for the next setting.

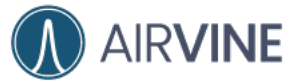

#### USER MANUAL AND CONFIGURATION GUIDE

|       | 10:35 👘 💼                                                                           |
|-------|-------------------------------------------------------------------------------------|
| Dev   | vice Initialization 🛛 🗔 🕞                                                           |
| 0     | Network Segment<br>Create a new network or join the existing                        |
|       | Wave Tunnel Network                                                                 |
|       | Create a new network                                                                |
|       | Join the network                                                                    |
|       | Network Id<br>net01                                                                 |
|       | 5/8                                                                                 |
|       | NEXT BACK Node Label Use the auto-generated device label or Set its value           |
| 0 0   | IP Settings<br>Set the Management IP                                                |
| 0 0 0 | IP Settings<br>Set the Management IP<br>Admin Password<br>Change the Admin Password |

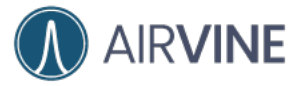

Input the "Device Label" to name this device. It will be used to recognize your device later.

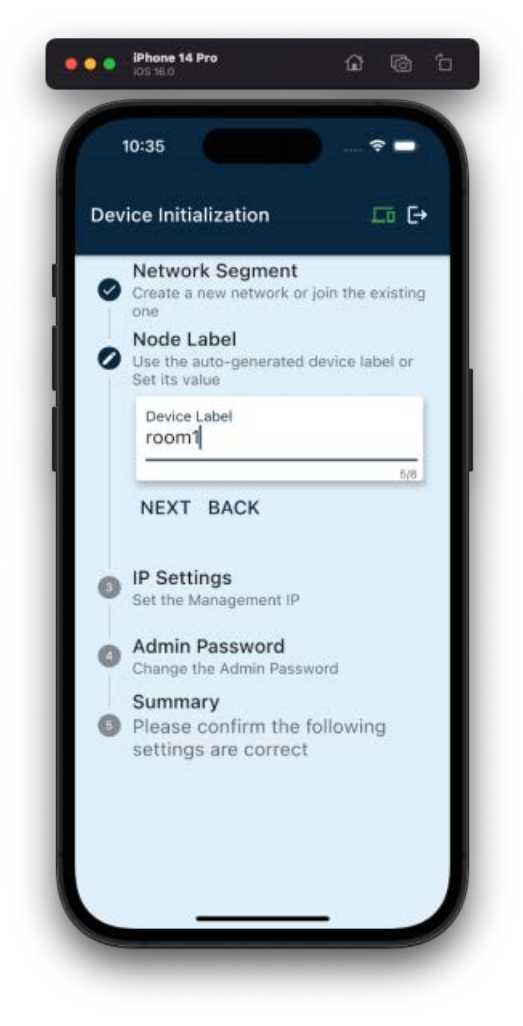

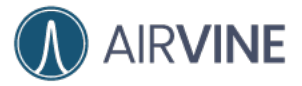

Click "Next" to set the management IP of your device.

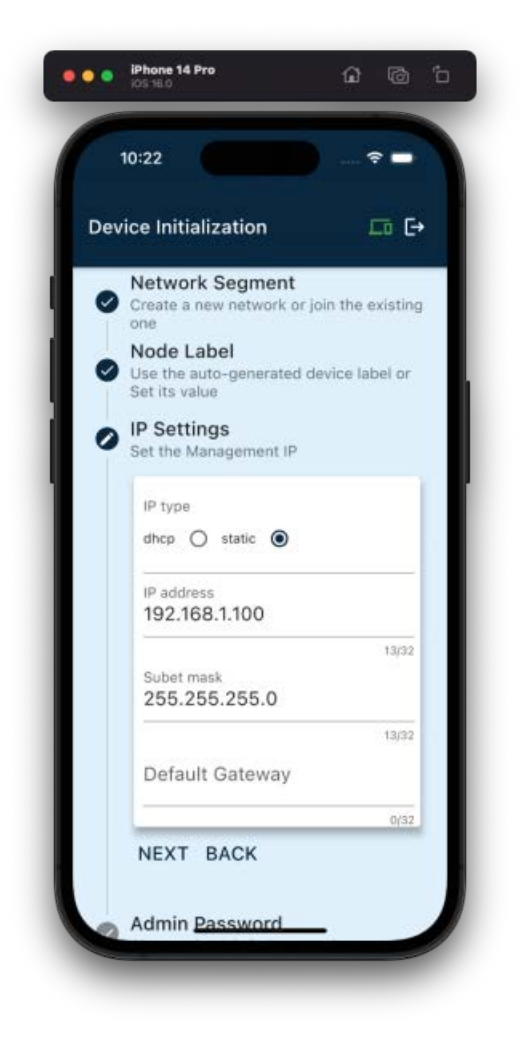

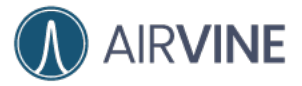

Click "Next" to change the admin password of your device.

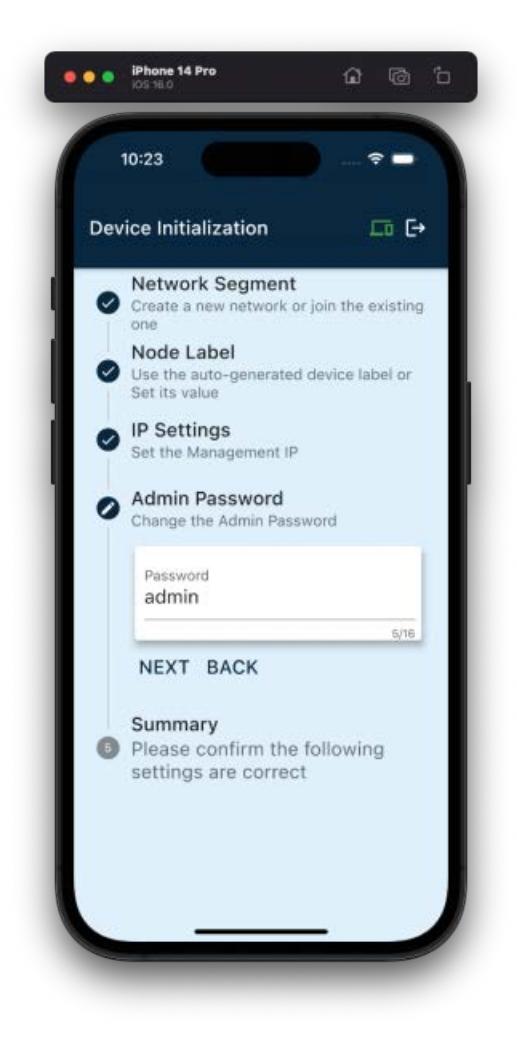
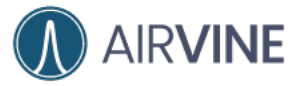

Click "Next" to check the summary of your configurations.

| Device Initialization         |                |
|-------------------------------|----------------|
| Admin Passwo                  | rd<br>Password |
| Summary<br>Please confirm     | the following  |
| settings are co<br>Node Type: | Root node      |
| Network Id:                   | net01          |
| Device Label:                 | room1          |
| Password:                     | admin          |
| IP Type:                      | Static         |
| IP Address :                  | 192.168.1.100  |
| Subnet Mask :                 | 255.255.255.0  |
| Gateway :                     |                |
| NEXT BACK                     |                |

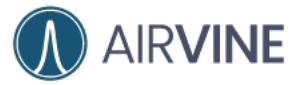

Once you confirm the configurations are correct, click "Next" to initialize the settings for this device.

When the initialization is completed, the popup window appears. Click "Continue" to finish the settings.

Note: the format of the management SSID for the WaveTunnel node has changed to a combination of avb\_[network Id]\_[device label].

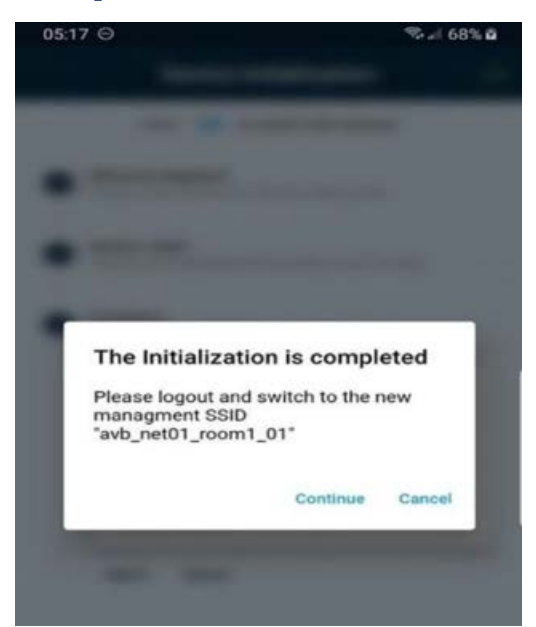

The "Select Device Network" page will be shown to you after completing the initialization step.

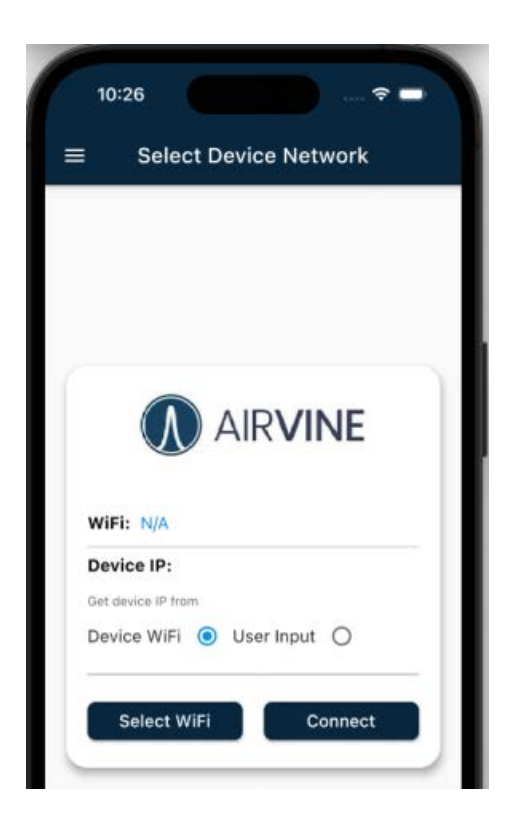

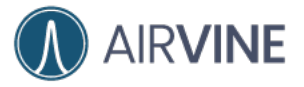

Click on "Select Wi-FI" to switch to the newly configured management SSID "avb\_net01\_room1".

Note: The management SSID changes after completing the initialization process from a default SSID to an SSID that includes the Network ID name and Node Label name.

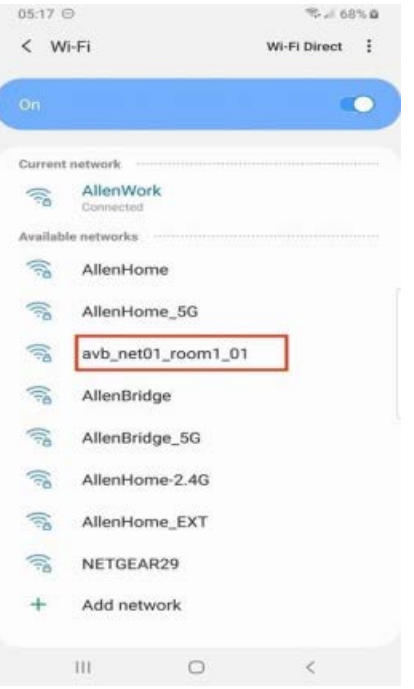

Click "Connect" to go to the Login page.

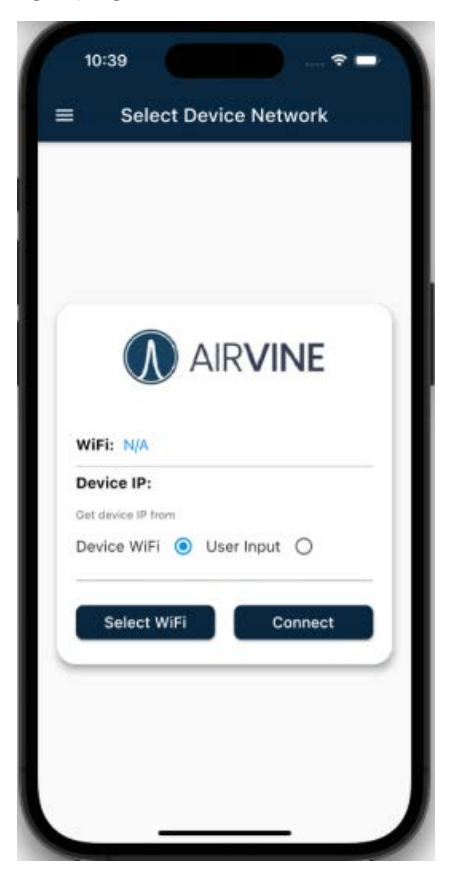

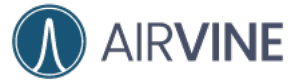

The root device has now been configured successfully. You can use the default username and password to login into the mobile App management pages.

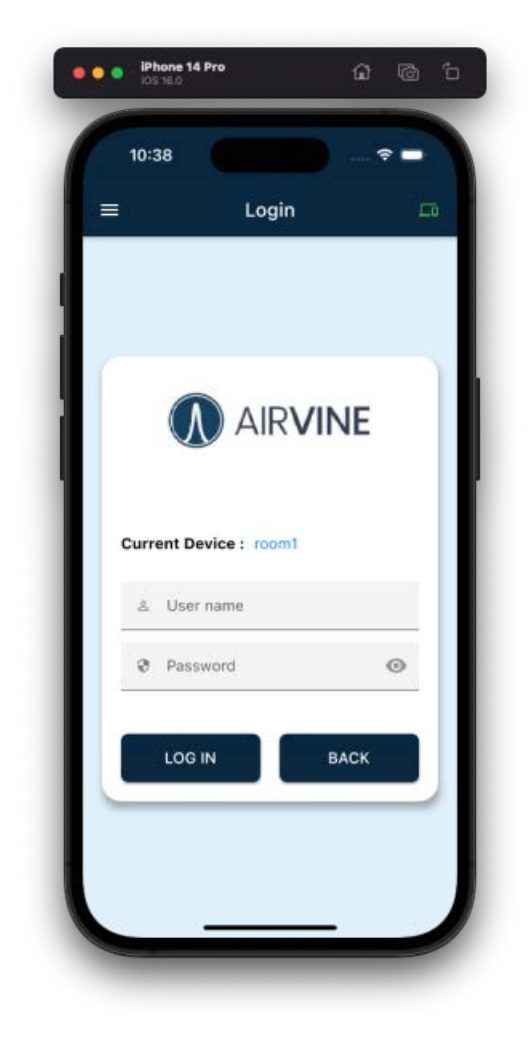

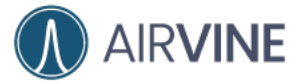

To configure the remaining devices in the network, select the "Join the network" option in the network segment step.

Nearby WaveTunnel devices will be broadcasting their SSIDs, which will appear in the list. Click on the SSID of the next node to be configured. This is the node that will talk to the root node that was just configured. Then click "next" for next settings.

As each node is added to the network, traffic flows are automatically configured between that node and the root node. These flows can pass through relay nodes, but all traffic must flow to and from the root node.

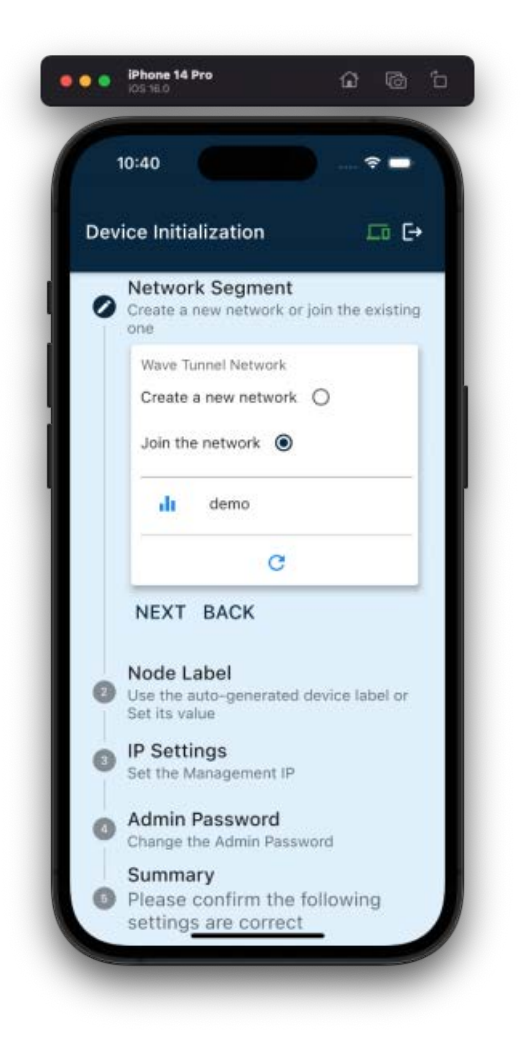

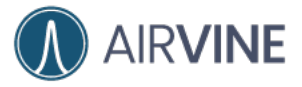

Enter the "Device Label" for this device. Your device can be recognized later using this information.

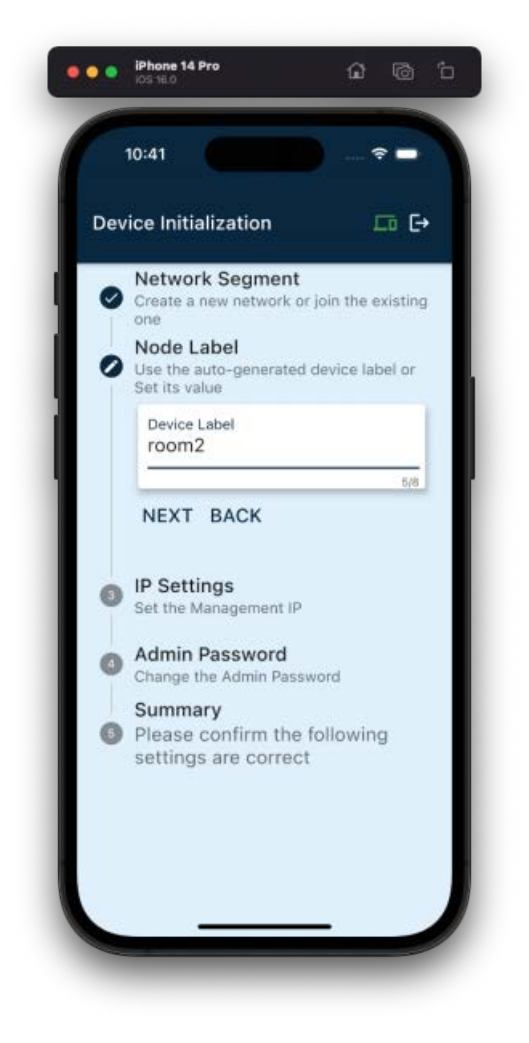

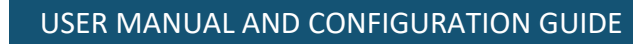

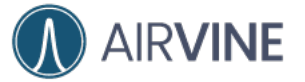

Click "Next" to set the management IP of your device.

| 1   | 90:41 🗢 🗢                                                             |
|-----|-----------------------------------------------------------------------|
| Dev | ice Initialization $\Box$ $\Box$                                      |
| ø   | Network Segment<br>Create a new network or join the existing          |
| 0   | Node Label<br>Use the auto-generated device label or<br>Set its value |
| 0   | IP Settings<br>Set the Management IP                                  |
|     | IP type<br>dhcp 🔿 static 🖲                                            |
|     | IP address<br>192.168.1.101                                           |
|     | 13/32<br>Subet mask<br>255.255.255.0                                  |
|     | 13/32<br>Default Gateway                                              |
|     | 0/32                                                                  |
|     | NEXT BACK                                                             |

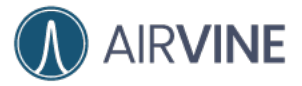

Click "Next" to change the admin password of your device.

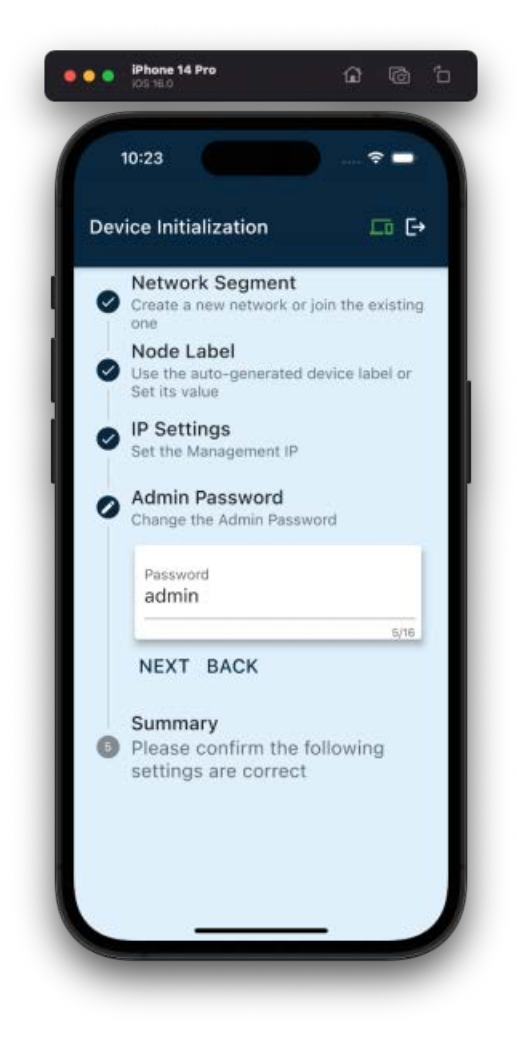

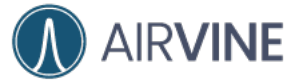

Click "Next" to check the summary of your configurations.

| Devi | ce Initialization                 |                        |
|------|-----------------------------------|------------------------|
|      |                                   |                        |
| 0    | Admin Passwor<br>Change the Admin | r <b>d</b><br>Password |
| 0    | Summary<br>Please confirm         | the following          |
| -    | settings are con                  | rect                   |
|      | Node Type:                        | Inner node             |
|      | Network Id:                       | demo                   |
|      | Device Label:                     | room2                  |
|      | Password:                         | admin                  |
|      | IP Type:                          | Static                 |
|      | IP Address :                      | 192.168.1.101          |
|      | Subnet Mask :                     | 255.255.255.0          |
|      | Gateway :                         |                        |
|      | NEXT BACK                         |                        |

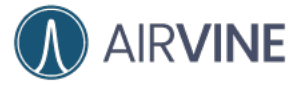

Once you confirm the configurations are correct, click "Next" to initialize the WaveTunnel settings for this device. When the initialization is completed, the popup window appears. Click "Continue" to finish the settings.

The format of the management SSID is now a combination of **avb\_[network Id]\_[device label]**.

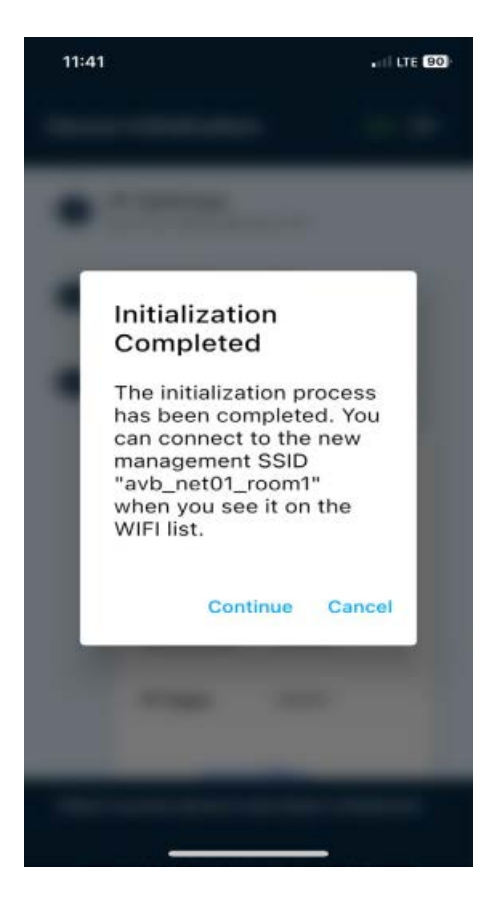

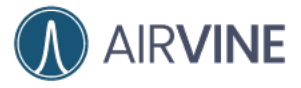

The "Select Device Network" page will be shown for you to switch the New Management SSID.

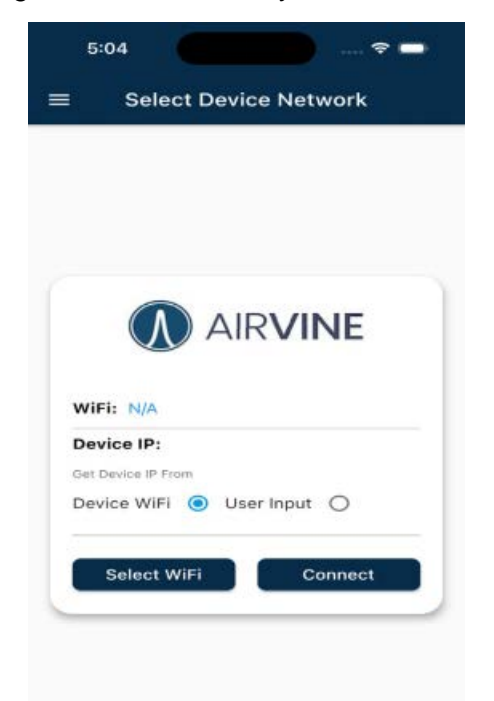

Click "Select Wi-FI" to switch to the newly configured management SSID "avb\_net01\_room2".

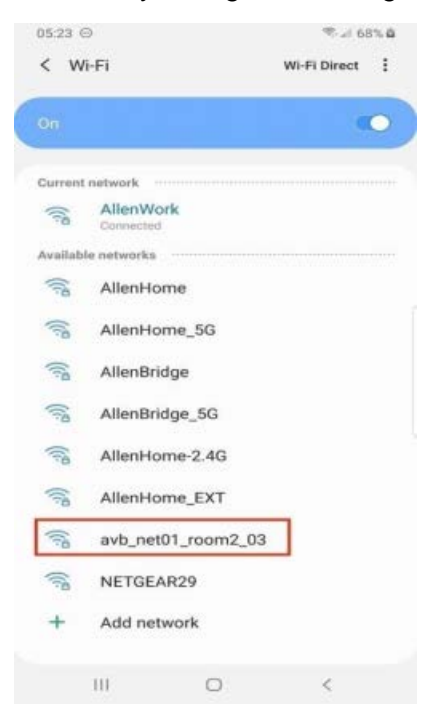

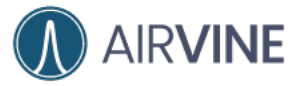

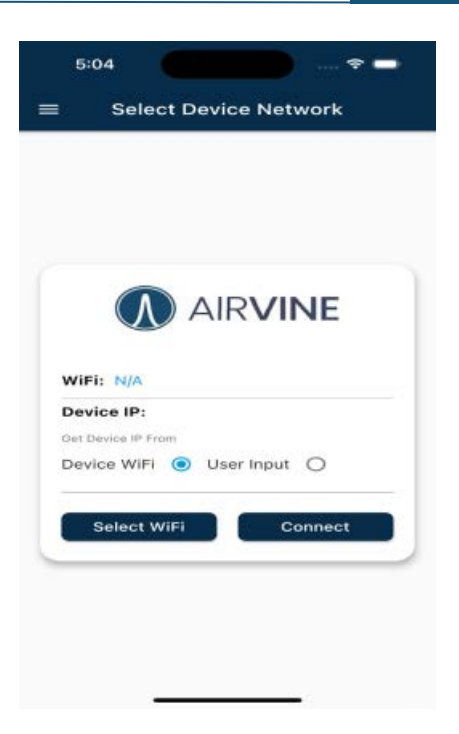

Click "Connect" to go to the Login page

|                | 3                                                 |       | ₽ |
|----------------|---------------------------------------------------|-------|---|
| =              | Logir                                             | ì     | - |
|                |                                                   |       |   |
|                |                                                   |       |   |
|                |                                                   |       |   |
|                | ~                                                 |       |   |
|                | <b>M</b> AIR                                      | VINE  |   |
|                |                                                   |       |   |
|                |                                                   |       |   |
|                |                                                   |       |   |
| Curr           | ent Device : root                                 |       |   |
| Curr           | ent Device : root                                 |       |   |
| Curr           | ent Device : root<br>Username                     |       |   |
| Curr<br>a<br>Ø | ent Device : root<br>Username<br>Password         |       | 0 |
| Curr<br>a<br>Q | ent Device : root<br>Username<br>Password         |       | 0 |
| Curr<br>a      | ent Device : root<br>Username<br>Password<br>Back | Login | • |
| Curr<br>A      | ent Device : root<br>Username<br>Password<br>Back | Login | 0 |
| Curr<br>a      | ent Device : root<br>Username<br>Password<br>Back | Login | • |
| Curr<br>a      | Username<br>Password<br>Back                      | Login | • |

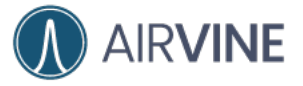

This device is configured successfully. You can use the default username and password to login the mobile App management page. You will see the tunnel connection is established on the dashboard page.

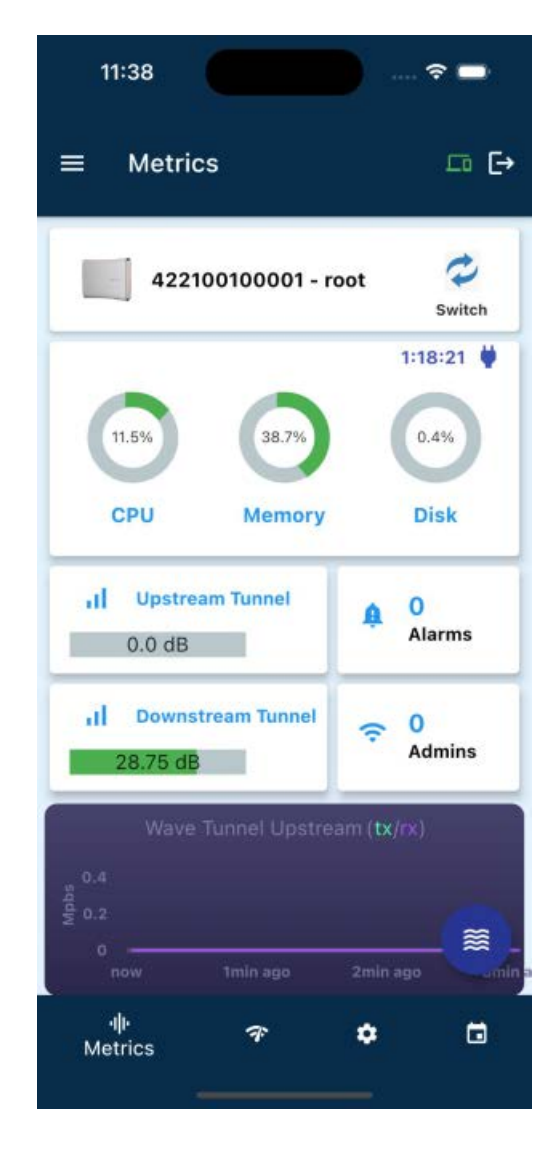

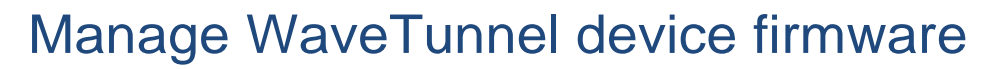

## Check the current firmware information

There are two image banks in the WaveTunnel device which allow us to load two firmware image files. But only one image is active and the other is the backup. This gives us the capability to update the image to the back bank first without impacting the service. Also, we can revert back to the previous if the new firmware is not running well.

The Firmware information page shows the following information.

Active status, Is Primary or backup image, Firmware version , Size, checksum.

#### [WEB GUI] Operation -> Firmware Update

**AIRVINE** 

| Current Firmware Inform | ation    |         |                  |        |                                  | Refresh |
|-------------------------|----------|---------|------------------|--------|----------------------------------|---------|
| Image Number            | Active   | Primary | Version          | Size   | Checksum                         |         |
| 1                       | Active   | Primary | 0.5.1.1678391060 | 113.9M | 18267e997b384384ca3788bf514b5568 |         |
| 2                       | inactive | Backup  | 0.5,1.1678307349 | 113.9M | f3542c3c2154f320c7efd804f9503de8 |         |
| Set As Primary          |          |         |                  |        |                                  |         |

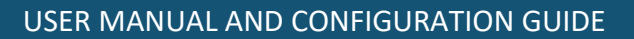

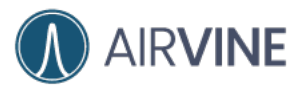

### [Mobile App] Settings -> Firmware -> Info

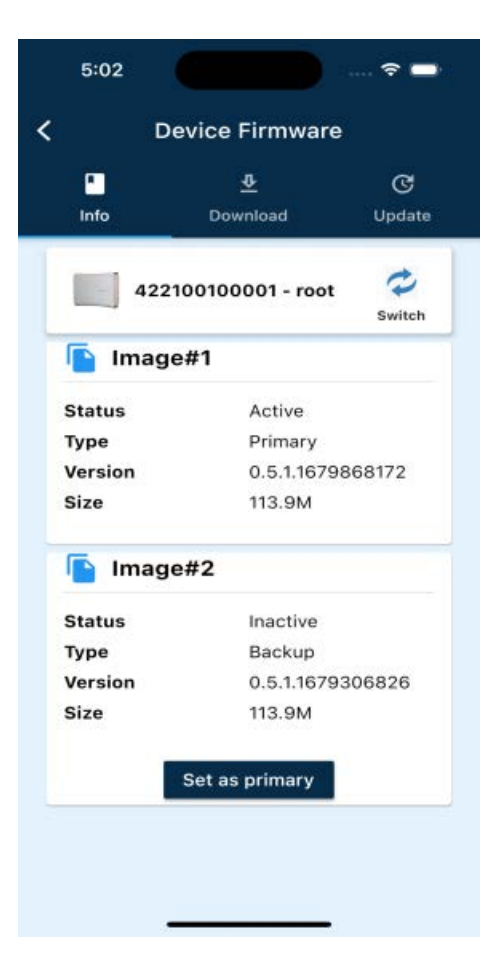

## [CLI] Firmware -> info

| AVS(firmware)#                                                                                                    |                                                                                                    |                                                                                                    |                                                                                                    |           |                                  |  |
|----------------------------------------------------------------------------------------------------|----------------------------------------------------------------------------------------------------|----------------------------------------------------------------------------------------------------|----------------------------------------------------------------------------------------------------|-----------|----------------------------------|--|
| Help:<br>download -<br>write -<br>primary -<br>file -<br>server -<br><br>exit -<br>AVS(firmware)# in<br>Current firmware | Show the ci<br>Download ti<br>Write the<br>Set the fi<br>Sub menu t<br>Sub menu t<br>Sub menu t<br>Navigate u<br>Exit Comma<br>fo<br>info: | urrent firm<br>he firmware fi<br>rmware imag<br>o manage th<br>o configure<br>o one categ<br>nd line int | ware status<br>file from the confi<br>le into image bank<br>e as primary<br>e firmware file<br>the firmware file so<br>ory<br>erface | gured ser | ver                              |  |
| Image number                                                                                                    | Active                                                                                                    | Primary                                                                                                  | Version                                                                                                    | Size      | Checksum                         |  |
| 1                                                                                                    | Active                                                                                                    | Primary                                                                                                  | 0.5.1.1678391060                                                                                                    | 113.9M    | 18267e997b384384ca3788bf514b5568 |  |
|                                                                                                    |                                                                                                    |                                                                                                    |                                                                                                    | 113.98    | £2542+2+2154£220+7+£4004£05024+0 |  |

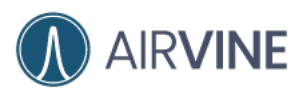

## Upload/Download the firmware file to the device

There are two mechanisms you can get the firmware image file to be loaded into your WaveTunnel device. You can set up the Http,FTP or TFPF server and put the image file on it. Then, you can download the image file from the server through WEB GUI, Mobile App or CLI to your device. Or you can directly upload the firmware image file from your local laptop through the WEB GUI to the device.

For the download mechanism, you need to put the server address, server port, the file path of the image file, user name(optional),password(optional) before starting the download operation.

## [WEB GUI]

**Operation -> Firmware Update -> Step 1** Input the server setting and click "download" button

| Get the<br>firmware<br>from: | <b>О</b> НТТР 🔿 FTР 🔿 | TFTP 🔘     |
|------------------------------|-----------------------|------------|
| Server<br>address            | 192.168.31.252        | <b>_</b> @ |
| Server port.                 | 8080                  | ~          |
| File path                    | /avs_nor0.bin         | ~          |
| User name                    |                       |            |
| User<br>password             |                       | Ģ          |

Select the firmware image file from your local laptop and then click "upload" button.

| JUL LING         |                              |                  |  |  |
|------------------|------------------------------|------------------|--|--|
| irmware 🤇        | HTTP OFTP OTF                | FTP 💽 Local File |  |  |
| rom:             |                              |                  |  |  |
| to unload the f  | irmwara fila click[Choose F  | Fiel to          |  |  |
| elect the file a | and click [Upload] to confir | m                |  |  |
|                  | and even followed to enviro  |                  |  |  |
| Choose File      | No file chosen               |                  |  |  |

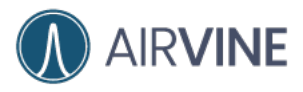

## [Mobile App]

## Settings -> Firmware -> Download

Input the server setting and click download button

| < 1                           | Device Firmwar                   | re                |
|-------------------------------|----------------------------------|-------------------|
| -<br>Info                     | <u>₽</u><br>Download             | C<br>Update       |
| Download<br>HTTP/FTP/         | the firmware f<br>TFTP server to | ile from<br>o the |
| Server type                   |                                  |                   |
| http 💿 ftp                    | p () tftp ()                     |                   |
| Server address<br>192.168.31. | 252                              | ~                 |
| Server port<br>8080           |                                  | ~                 |
| File path<br>/avs_nor0.b      | bin                              | ~                 |
| User name                     |                                  | ~                 |
| User passw                    | vord                             | ~                 |
| Downlo                        | ad                               | Reload            |

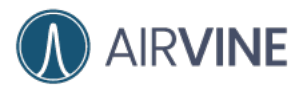

#### [CLI] Firmware - > Server

Input the server configurations in this category.

| 0 • •                                                                                                  | NATES OF STREET, STREET, STREE | esh ad                                            |
|----------------------------------------------------------------------------------------------------|----------------------------------------------------------------------------------------------------|---------------------------------------------------|
| AVS(firmware-server)#                                                                                  |                                                                                                    |                                                   |
| Help:<br>ll – List the f<br>set – Set the at<br>save – Save the c<br>– Navigate u<br>exit – Exit Comma | irmware server set<br>tribute of the fin<br>hanged attributes o<br>one category<br>nd line interface                                                                                                    | ting<br>mware file servers<br>of the file servers |
| VS(firmware-server)# ll                                                                                |                                                                                                    |                                                   |
| irmware file server setting                                                                            | S                                                                                                    |                                                   |
| Description                                                                                            | Attribute Name                                                                                                    | Current Value                                     |
| Server type                                                                                            | serverType                                                                                                    | нттр                                              |
| HTTP server address                                                                                    | httpServer                                                                                                    | 192.168.31.252                                    |
| HTTP server port                                                                                       | httpPort                                                                                                    | 8080                                              |
| HTTP remote image path                                                                                 | httpPath                                                                                                    | /avs_nor0.bin                                     |
| HTTP server user name                                                                                  | httpUser                                                                                                    |                                                   |
| HTTP server user password                                                                              | httpPassword                                                                                                    |                                                   |
| FTP server address                                                                                     | ftpServer                                                                                                    | 192.168.31.252                                    |
| FTP server port                                                                                        | ftpPort                                                                                                    | 21                                                |
| FTP remote image path                                                                                  | ftpPath                                                                                                    | /avs_nor0.bin                                     |
| FTP server user name                                                                                   | ftpUser                                                                                                    |                                                   |
| FTP server user password                                                                               | ftpPassword                                                                                                    |                                                   |
| TFTP server address                                                                                    | tftpServer                                                                                                    | 192.168.31.252                                    |
| TFTP server port                                                                                       | tftpPort                                                                                                    | 69                                                |
| TFTP remote image path                                                                                 | tftpPath                                                                                                    | /avs_nor0.bin                                     |

#### Firmware -> download

Input the "download" command to download the file

```
AVS(firmware-server)# ..

AVS(firmware)# ll

Unknown Command: ll

Help:

info - Show the current firmware status

download - Download the firmware file from the configured server

write - Write the firmware file into image bank

primary - Set the firmware file into image bank

primary - Set the firmware file as primary

file - Sub menu to manage the firmware file

server - Sub menu to configure the firmware file servers

AVS(firmware)# download
```

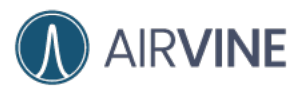

## Update the firmware

Once the firmware image file is downloaded or uploaded to the WaveTunnel device. You can see the image file name on the page. Clicking the "Write image" button to update the firmware to the WaveTunnel device. Clicking the "Delete image" button to discard the uploaded image.

There are two options on the update page.

[Set as primary] => The updated image will set to primary after system reboot [Reboot after update] => The WaveTunnel will be rebooted automatically after the firmware update operation. Un-selected it to delay the reboot if you want to do it later. But the image will only take effect after the system reboot with the primary flag set.

### [WEB GUI] Operation -> Firmware Update -> Step 2

| Step 2: Write the firmware image to device |  |
|--------------------------------------------|--|
| File Name: avsImage-                       |  |
| Is1043ardb.bin (119.6M)                    |  |
| Set as primary                             |  |
| Reboot after update                        |  |
|                                            |  |
| O Write Image                              |  |
| O Write Image                              |  |

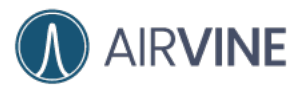

## [Mobile App] Settings -> Firmware -> Update

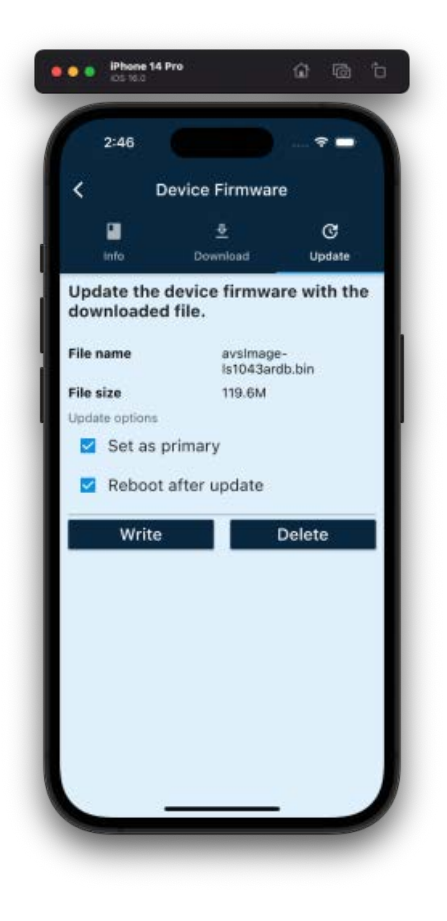

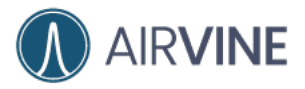

#### [CLI] Firmware -> File -> Info

To check if the firmware image file exists or not.

|                                                                                                    | 1990                                                                                                    | auth.autwice()16.116.112.113                                                                                                    |  |
|----------------------------------------------------------------------------------------------------|----------------------------------------------------------------------------------------------------|----------------------------------------------------------------------------------------------------|--|
| AVS(firmware)#                                                                                                    |                                                                                                    |                                                                                                    |  |
| Help:<br>info - Show the<br>download - Download<br>write - Write th<br>primary - Set the<br>file - Sub menu<br>server - Sub menu<br>Navigate<br>exit - Exit Com | current fi<br>the firmware<br>e firmware im<br>firmware im<br>to manage<br>to configu<br>up one cat<br>mand line i | rmware status<br>re file from the configured server<br>file into image bank<br>age as primary<br>the firmware file<br>re the firmware file servers<br>egory<br>nterface |  |
| AVS(firmware)# file<br>AVS(firmware-file)#                                                                                                    |                                                                                                    |                                                                                                    |  |
| Help:<br>info - Show inf<br>verify - Verify t<br>delete - Delete t<br>Navigate<br>exit - Exit Com                                                               | ormation of<br>he the down<br>he download<br>up one cat<br>mand line i                                             | the downloaded firmware file<br>loaded firmware file<br>ed firmware file<br>egory<br>nterface                                                                           |  |
| AVS(firmware-file)# info                                                                                                    |                                                                                                    |                                                                                                    |  |
| Available firmware image f                                                                                                    | ile:                                                                                                    |                                                                                                    |  |
| Name                                                                                                    | Size                                                                                                    |                                                                                                    |  |
| avsImage-ls1043ardb.bin                                                                                                    | 119.6M                                                                                                    |                                                                                                    |  |
| AVS(firmware-file)#                                                                                                    |                                                                                                    |                                                                                                    |  |

[CLI] Firmware - > Write

Type "write" command to trigger the firmware update operation.

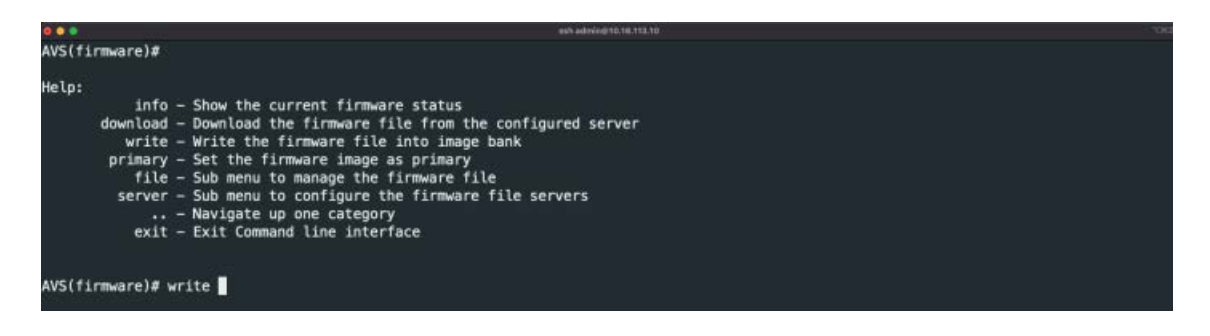

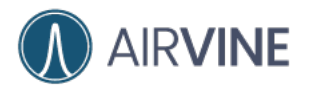

# Configuring WaveTunnel Devices

Once the Wave tunnel connections are established, you should not change the setting in most scenarios. But if you do need to modify the configuration, here are the pages for you to do it.

# Updating WaveTunnel Configurations

## **General WaveTunnel settings**

The General Node settings, you can change the label and the antenna direction. For the antenna direction, you will need to adjust the position of the nodes after you make the changes. We suggest you not change it if there is no strong requirement.

### The Downstream tunnel settings.

You can enable/disable the downstream connection or change the channel value. If you disable the connection, it will cause the connection to be lost in the network. We suggest disable only when there is no downstream node connected. For the channel setting, please ensure the channel setting is not identical to the neighboring device to avoid the interference.

### The Upstream tunnel settings.

You can enable/disable the upstream connection or change the connection name. If you disable the connection, it will cause the connection to be lost in the network. We suggest disable only when there is no upstream node connected or you want to switch the upstream connection to another device.

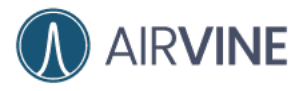

## [WEB GUI]

Configuration -> Network -> Wave Tunnel

| Network Id          |   |  |  |
|---------------------|---|--|--|
| newair8             | ~ |  |  |
| Node Label          |   |  |  |
| root                | ~ |  |  |
| Antenna Direction   |   |  |  |
| 🔾 Default 🔘 Flipped |   |  |  |

| Connection Enabled Disable Channel |   |  |  |
|------------------------------------|---|--|--|
| 1<br>Please set the channel        | ~ |  |  |

| Jpstream Tunnel settings |  |
|--------------------------|--|
| Connection               |  |
| Enabled O Disable        |  |
| Connection Name          |  |
| auto accurate DC         |  |

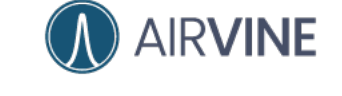

## [Mobile App] Settings -> Wave Tunnel settings

| ✓     Node settings       root     ✓       Network Id<br>newair8     ✓       Node Label<br>root     ✓       Antenna Direction     ✓       Default ③     Flipped ○ | 3:04                  |               | 🕈 🗖 |
|----------------------------------------------------------------------------------------------------|-----------------------|---------------|-----|
| root ↓<br>Network Id<br>newair8 ✓<br>Node Label<br>root ✓<br>Antenna Direction<br>Default ⓒ Flipped O<br>Update                                                   | <                     | Node settings |     |
| Network Id<br>newair8                                                                                                    | root                  |               | *   |
| Node Label<br>root<br>Antenna Direction<br>Default  Flipped O<br>Update                                                                                           | Network Id<br>newair8 |               | ~   |
| Antenna Direction<br>Default  Flipped  Update                                                                                                    | Node Label<br>root    |               | ~   |
|                                                                                                    |                       | , where o     |     |

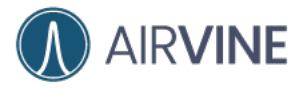

## Settings -> Downstream Tunnel settings

| root<br>Status             | 4         |
|----------------------------|-----------|
| Enabled  Disable Channel 1 | 0<br>- ×~ |
| opus                       |           |
|                            |           |
|                            |           |

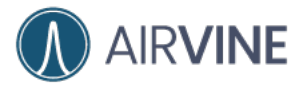

## Settings -> Upstream Tunnel settings

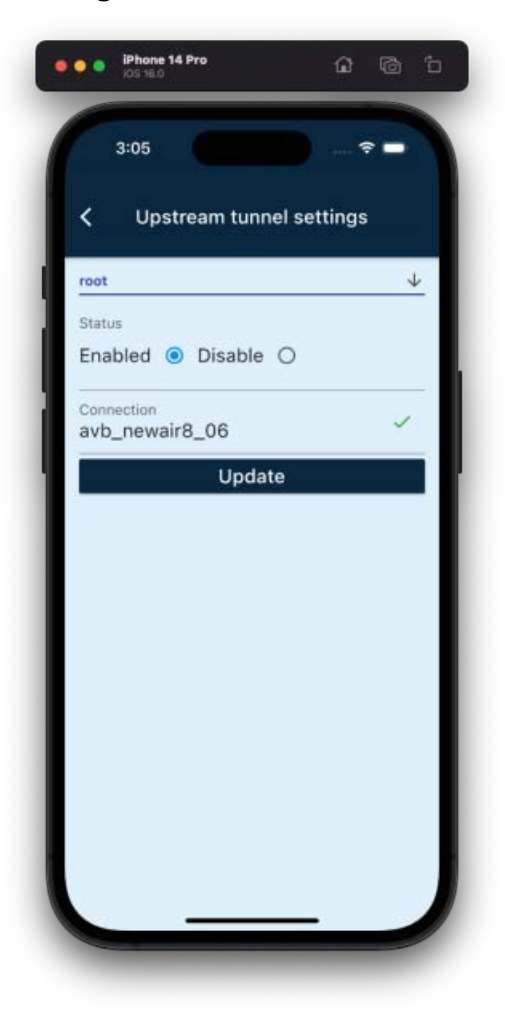

## [CLI] config -> wavetunnel

|                                                                                                    |                                                                                                    | 8 admini@10.16.113.10       | Contraction of Contractions of the |
|----------------------------------------------------------------------------------------------------|----------------------------------------------------------------------------------------------------|-----------------------------|------------------------------------|
| AVS(config)#                                                                                                    |                                                                                                    |                             |                                    |
| Help:<br>device - Sub menu<br>ethernet - Sub menu<br>wavetunnel - Sub menu<br>wifi - Sub menu<br>persist - Save the<br>autoSave - Set if pe<br>user - Sub menu<br>Navigate<br>exit - Exit Comm | to configure the device settings<br>to configure the ethernet settings<br>to configure the wave tunnel setting<br>to configure the management WIFI set<br>running configuration permanently<br>risist the running configuraitons au<br>to configure the User settings<br>up one category<br>mand line interface | js<br>ttings<br>tomatically |                                    |
| AVS(config)# wavetunnel<br>AVS(config-wavetunnel)#                                                                                                    |                                                                                                    |                             |                                    |
| Help:<br>downstream - Configure<br>node - Configure<br>upstream - Configure<br>Navigate<br>exit - Exit Comm                                                                                    | the downstream wave tunnel settings<br>the wave tunnel node settings<br>the upstream wave tunnel settings<br>up one category<br>mand line interface                                                                                                    | •                           |                                    |
| AV5(config-wavetunnel)#                                                                                                    |                                                                                                    |                             |                                    |

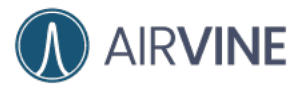

#### [CLI] config -> wavetunnel -> node

|                  |                                                                                       | ssh admin@10.16.113.10                                                                                                    |
|------------------|---------------------------------------------------------------------------------------|----------------------------------------------------------------------------------------------------|
| l)# node         |                                                                                       |                                                                                                    |
| tings            |                                                                                       |                                                                                                    |
| Attribute Name   | Current Value                                                                         |                                                                                                    |
| type             | Root Node                                                                             |                                                                                                    |
| networkId        | newair8                                                                               |                                                                                                    |
| nodeId           | 1                                                                                     |                                                                                                    |
| antennaDirection | Default direction                                                                     |                                                                                                    |
| label            | root                                                                                  |                                                                                                    |
|                  | <pre>l)# node tings Attribute Name type networkId nodeId antennaDirection label</pre> | l)# node<br>tings<br>Attribute Name Current Value<br>type Root Node<br>networkId newair8<br>nodeId 1<br>antennaDirection Default direction<br>label root |

AVS(config-wavetunnel-node)# set networkId test

Set networkId to test

#### Wave tunnel node settings

| Description       | Attribute Name   | Current Value     | Modified Value |
|-------------------|------------------|-------------------|----------------|
| Node Type         | type             | Root Node         |                |
| Network Id        | networkId        | newair8           | test           |
| Node Id           | nodeId           | 1                 |                |
| Antenna direction | antennaDirection | Default direction |                |
| Node label        | label            | root              |                |

AVS(config-wavetunnel-node)# save

#### [CLI] config -> wavetunnel -> downstream AVS(config-wavetunnel)# downstream

| Description                                                                   | Attribute Name                                                           | Current Value                       |                |
|-------------------------------------------------------------------------------|--------------------------------------------------------------------------|-------------------------------------|----------------|
| Status                                                                        | enabled                                                                  | Enabled                             |                |
| Channel                                                                       | channel                                                                  | 1                                   |                |
| VS(config-wave<br>et channel to 2<br>ownstream wave                           | tunnel-downstream)#<br>2<br>tunnel settings                              | set channel 2                       |                |
| VS(config-waves<br>et channel to 2<br>ownstream wave<br>Description           | tunnel-downstream)#<br>2<br>tunnel settings<br>Attribute Name            | set channel 2                       | Modified Value |
| VS(config-waves<br>et channel to 2<br>ownstream wave<br>Description<br>Status | tunnel-downstream)#<br>2<br>tunnel settings<br>Attribute Name<br>enabled | set channel 2 Current Value Enabled | Modified Value |

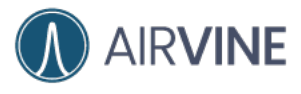

#### config -> wavetunnel -> upstream

| VS(config-wavetunn                                                                      | nel)# upstream                                                          |                  |                |  |  |
|-----------------------------------------------------------------------------------------|-------------------------------------------------------------------------|------------------|----------------|--|--|
| pstream wave tunne                                                                      | el settings                                                             |                  |                |  |  |
| Description                                                                             | Attribute Name                                                          | Current Value    |                |  |  |
| Status                                                                                  | enabled                                                                 | Enabled          | 1              |  |  |
| Connection Name                                                                         | ssid                                                                    | aub neusirs as   |                |  |  |
| VS(config-wavetunn<br>et ssid to avb_dem<br>pstream wave tunne                          | nel-upstream}# set<br>no_06<br>>l settings                              | ssid avb_demo_06 |                |  |  |
| VS(config-wavetunn<br>et ssid to avb_dem<br>pstream wave tunne<br>Description           | hel-upstream)# set<br>no_06<br>el settings<br>Attribute Name            | ssid avb_demo_06 | Modified Value |  |  |
| VS{config-wavetunn<br>et ssid to avb_dem<br>pstream wave tunne<br>Description<br>Status | hel-upstream)# set<br>no_06<br>al settings<br>Attribute Name<br>enabled | Ssid avb_demo_06 | Modified Value |  |  |

## Scan the WaveTunnel network

If there is a WaveTunnel device removed from the network or you are seeing an abnormal network topology diagram on the WEB GUI, you can use the "Scan Tunnel" to clean up the cache data of network devices. It will retrieve the information from each node in the network and reflect the changes of your network.

System -> System Operations-> Scan Tunnel

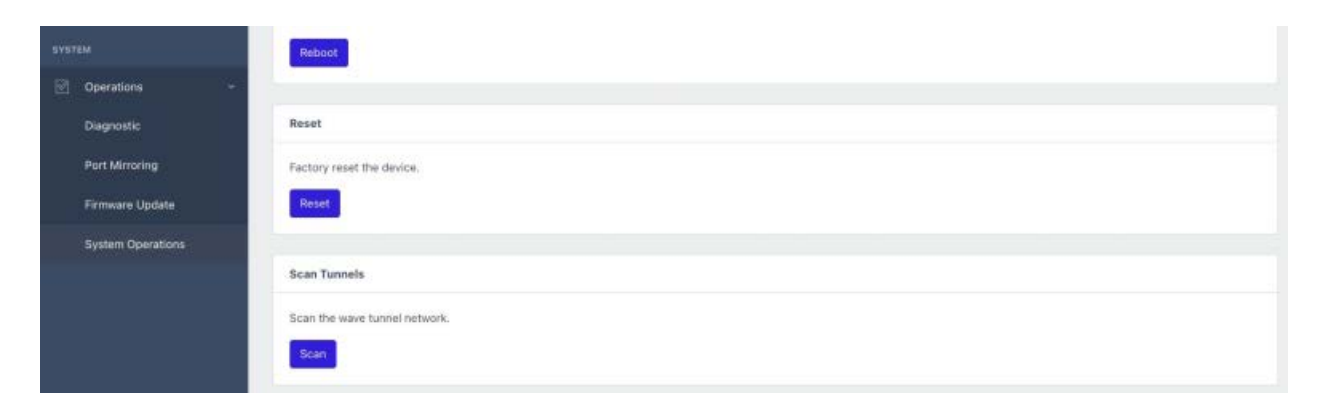

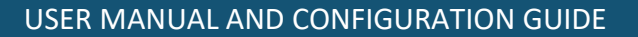

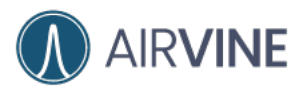

## Close the Ring Network

WaveTunnel devices are configured in order (from root to leaf).. If you want to form a ring network to support the redundancy. You can use this function to close the ring network. The configuration is to set the root node point to the end leaf node. You can either do it from WEB GUI or Mobile App.

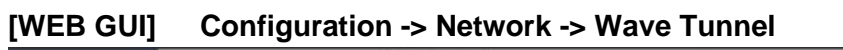

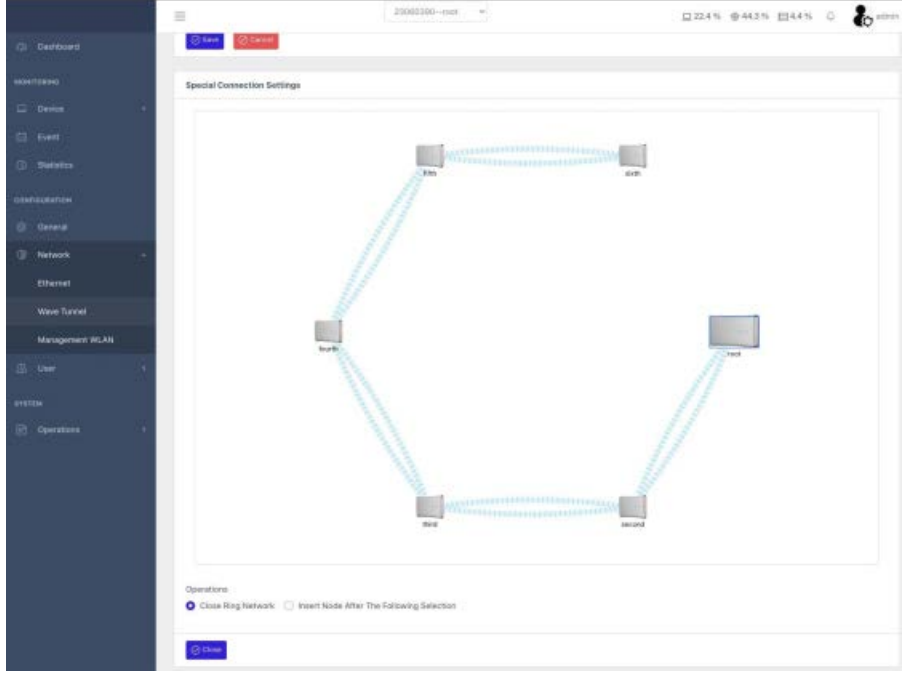

### [Mobile App] Settings -> Wave Tunnel settings->Close Ring

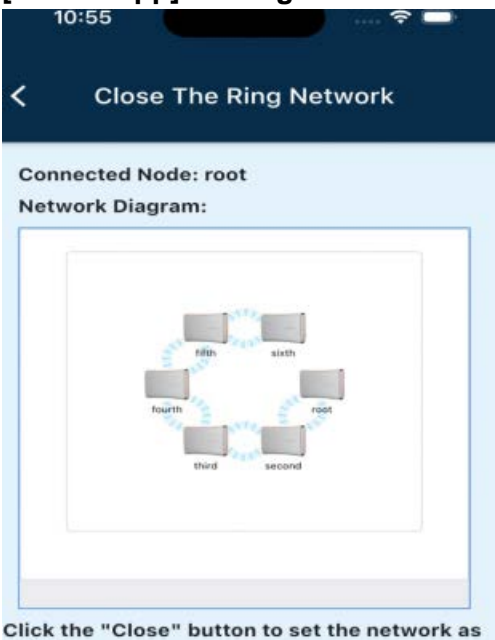

Click the "Close" button to set the network as a Ring.

Close

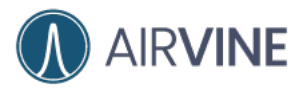

## Insert a WaveTunnel Device to the Network

WaveTunnel devices are configured in order (from root to leaf). The function can be used to finish the setup if you need to install a new WaveTunnel device in the position of an existing network.

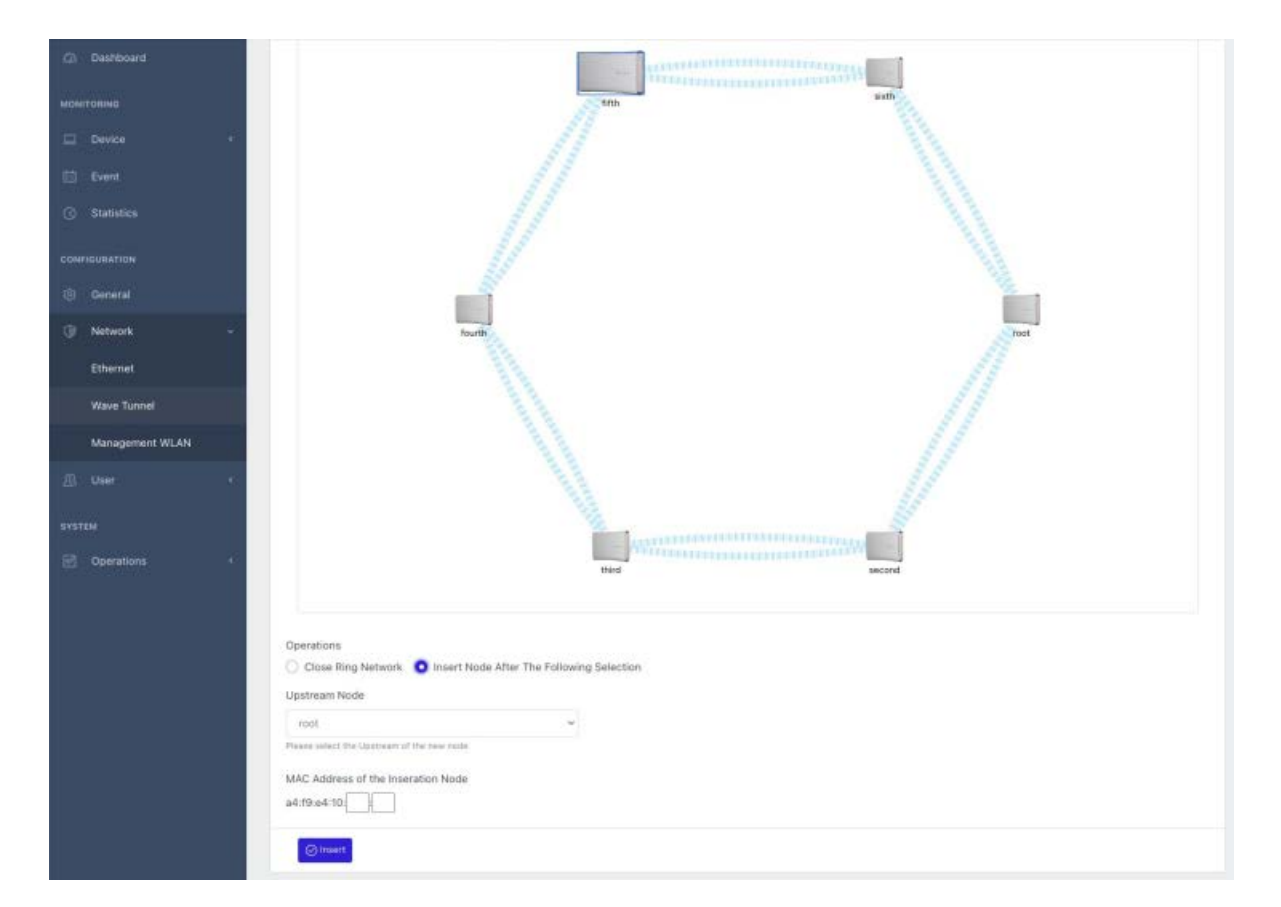

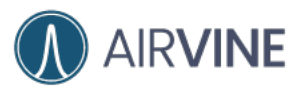

## USER MANUAL AND CONFIGURATION GUIDE

| 11:10                                                                                           | 🗢 🗖                      |
|-------------------------------------------------------------------------------------------------|--------------------------|
| < Insert A New Node                                                                             | e                        |
| Connected Node: root<br>Network Diagram:                                                        |                          |
| fifth sight<br>fourth rat<br>fourth rat<br>third second                                         |                          |
| Select the upstream of the inserti<br>and input the MAC address of the<br>Upstream node<br>root | on position<br>new node. |
| MAC address of the insertion node:<br>a4:f9:e4:10::                                             |                          |
| Mark the insertion positi                                                                       | on                       |
|                                                                                                 |                          |

There are two steps to finish the insertion. Let's take the above network as an example for inserting a device between node third and node fourth.

Step 1: Mark the insertion position

Connect to any device in the existing network. Select node "third" as the upstream node and input the MAC address of the new node which is planned to be inserted.

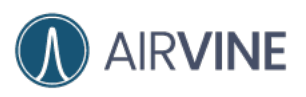

### USER MANUAL AND CONFIGURATION GUIDE

|                        | =      | 23060402fitth 👻                                                                                                    | 교 3.0 % @ 41.0 % 팀 2.9 % 🗘 🕹 admin |
|------------------------|--------|----------------------------------------------------------------------------------------------------|------------------------------------|
| (3) Dashboard          |        | - Harristen                                                                                                    | 210 M                              |
|                        |        | Inn                                                                                                    | stath                              |
|                        |        |                                                                                                    |                                    |
|                        |        |                                                                                                    |                                    |
|                        |        |                                                                                                    |                                    |
|                        |        |                                                                                                    |                                    |
| 印 General              |        |                                                                                                    |                                    |
| Cit Nations            |        |                                                                                                    |                                    |
| Contract of the second |        | Tourn                                                                                                    |                                    |
| Ethemet                |        |                                                                                                    |                                    |
| Wave Tunnel            |        |                                                                                                    |                                    |
| Management WLAN        |        |                                                                                                    |                                    |
|                        |        |                                                                                                    |                                    |
|                        |        | 1 contraction of the second second se |                                    |
|                        | 40 - C | 11 States and a state of the state of the st | second                             |
|                        |        |                                                                                                    |                                    |
|                        |        | Deemions                                                                                                    |                                    |
|                        |        | Close Ring Network O Insert Node After The Following Selection                                                                                                    |                                    |
|                        |        | lpstream Node                                                                                                    |                                    |
|                        |        | third                                                                                                    |                                    |
|                        |        | maps asked the Upstream of the new rade                                                                                                    |                                    |
|                        |        | AC Address of the Inseration Node                                                                                                    |                                    |
|                        |        | 4:19:e4:10 80 18                                                                                                    |                                    |
|                        |        | () Inset                                                                                                    |                                    |
|                        |        |                                                                                                    |                                    |

Step 2: join the new WaveTunnel device to the network

Use WEB GUI or Mobile to connect to the new WaveTunnel device. In the setup wizard, select the option "Insert a node into the network". Following the steps of the setup wizard to finish the initialization of the new device. Once finished, you can see the new node is inserted into the position specified in step 1.

|               |     | E D314% @ 373% E01% 0 6 stron                                                                                                    |
|---------------|-----|----------------------------------------------------------------------------------------------------|
| C Dashboard   |     | and the second second se                                                                                                    |
| MONITORINO    |     | Initialization wissed                                                                                                    |
| E Device      |     | This is a new wave turnel device which has not been initialized. Please follow the steps below to retup the wave turnel device.                                                                                                    |
| E Event       |     |                                                                                                    |
| () Statistics |     |                                                                                                    |
| CONTRACTOR    |     | Attrictive     Active     Ac |
| () General    |     | Cheeter a new network or join the existing one                                                                                                    |
| C Nerwork     |     | Create a new nervion                                                                                                    |
| gi uw         | i.  | Just the entry reviews     Control of the entry reviews     Scarring the network                                                                                                    |
| SPOTEM        |     |                                                                                                    |
| Coerations    | iii |                                                                                                    |
|               |     | PREVENUE                                                                                                    |
|               |     |                                                                                                    |

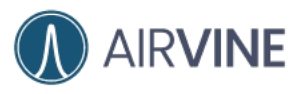

#### USER MANUAL AND CONFIGURATION GUIDE

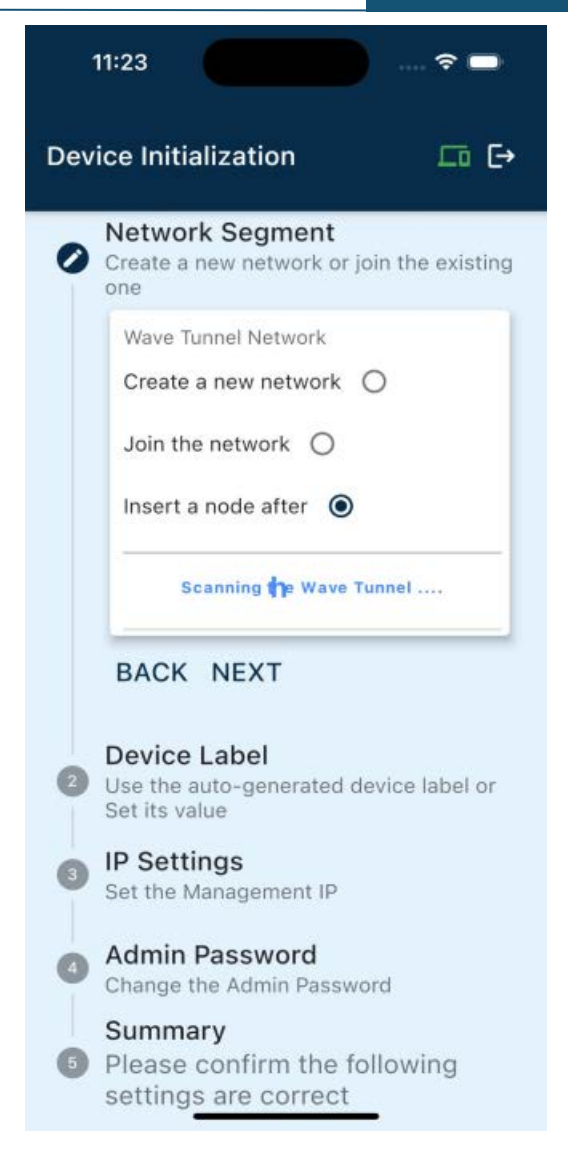

Note: You need to finish step (2) within 30 minutes after step(1). Otherwise, the settings in step (1) will be rollback. This design is to avoid the service impact of the WaveTunnel disconnection.

# Update the Management WiFi Wireless LAN (WLAN)

The Wi-Fi management WLAN is used for local management of the WaveTunnel device. You can change the settings according to your need. For example, you can disable the WLAN or change the default passphrase after the wave tunnel initialization for security considerations.

There are several attribute values you can change on this page. It includes enabled/disable, SSID name, encryption method, passphrase, channel and local subnet.

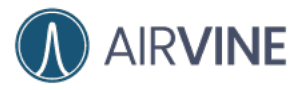

[WEB GUI] Configuration -> Network -> Management WLAN

| Config Gade G4-Onett-dock - X                                           | (Rober Geburn-Geogle Richt st. ) Antwei-Device Konsperiern i st. antwei-De<br>Konsperationskelt.<br>■ 199 ← → 1, 2, 2, 4 ← 0, 0, 4 ⊕, 6, 2, 0, 2, 5 € (2, 5) | neta Management X 🍂 Google Translat X 🔶<br>R. C. C. A. J. K. G. D. B. S. S. S. S. A. D. A.<br>R. D. A. S. S. S. S. S. S. S. S. S. S. S. S. S. |
|-------------------------------------------------------------------------|----------------------------------------------------------------------------------------------------|----------------------------------------------------------------------------------------------------|
| =                                                                       | 47210104root ~                                                                                                    | 🗆 5.4 % 👙 60.8 % 🗐 1.4 % 🚨 💑 admin                                                                                                    |
| A                                                                       |                                                                                                    |                                                                                                    |
| WLAN settings                                                           |                                                                                                    | Refresh                                                                                                    |
| WLAN  Enabled Disa WLAN  wLAN  wb_newair8_root_d  WPA2 WPA4 Passphrase  | n VIPA2                                                                                                    |                                                                                                    |
| Charinel<br>11<br>Pisses set the charmel<br>Local Subnet<br>192.168.3.0 | ~                                                                                                    |                                                                                                    |
| ⊘ Save Ø Canc                                                           | 3                                                                                                    |                                                                                                    |
|                                                                         |                                                                                                    | AirVine Scientific, INC. © 207                                                                                                    |

[Mobile App] Settings -> WIFI settings

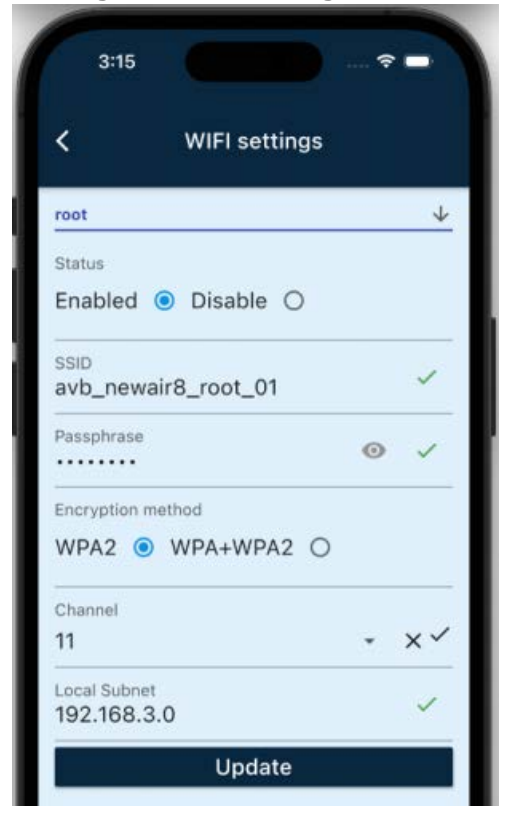

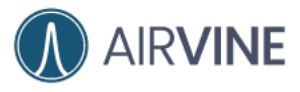

## [CLI] config -> wifi

|                                                                                                    |                                                                                                    |                                                                                                    | ost adming/10.16.113.10           |  |
|----------------------------------------------------------------------------------------------------|----------------------------------------------------------------------------------------------------|----------------------------------------------------------------------------------------------------|-----------------------------------|--|
| VS(config)#                                                                                                    |                                                                                                    |                                                                                                    |                                   |  |
| elp:<br>device - Sul<br>ethernet - Sul<br>wavetunnel - Sul<br>wifi - Sul<br>persist - Sav<br>autoSave - Sei<br>user - Sul<br>Nav<br>exit - Ex | b menu to configure<br>b menu to configure<br>b menu to configure<br>b menu to configure<br>ve the running con<br>t if persist the ri<br>b menu to configure<br>vigate up one cate<br>it Command line in | e the device settings<br>e the ethernet settings<br>e the wave tunnel setti<br>figuration permanently<br>unning configurations a<br>e the User settings<br>gory<br>terface | ings<br>nettings<br>nutomatically |  |
| VS(config)# wifi<br>anagement WIFI sett:                                                                                                    | ings                                                                                                    |                                                                                                    |                                   |  |
| VS(config)# wifi<br>anagement WIFI sett:<br>Description                                                                                       | ings<br>Attribute Name                                                                                                    | Current Value                                                                                                    | 1                                 |  |
| VS(config)# wifi<br>anagement WIFI sett:<br>Description<br>Connection                                                                         | ings<br>Attribute Name<br>enabled                                                                                                    | Current Value<br>Enabled                                                                                                    | ]                                 |  |
| VS(config)# wifi<br>anagement WIFI sett:<br>Description<br>Connection<br>SSID                                                                 | ings<br>Attribute Name<br>enabled<br>name                                                                                                    | Current Value<br>Enabled<br>avb_newair8_root_01                                                                                                    |                                   |  |
| VS(config)# wifi<br>anagement WIFI sett:<br>Description<br>Connection<br>SSID<br>Encryption method                                            | ings<br>Attribute Name<br>enabled<br>name<br>encryption                                                                                                    | Current Value<br>Enabled<br>avb_newair8_root_01<br>WPA2                                                                                                    |                                   |  |
| VS(config)# wifi<br>anagement WIFI sett:<br>Description<br>Connection<br>SSID<br>Encryption method<br>Passphrase                              | ings<br>Attribute Name<br>enabled<br>name<br>encryption<br>passphrase                                                                                                    | Current Value<br>Enabled<br>avb_newair8_root_01<br>WPA2<br>airvine!                                                                                                    |                                   |  |
| VS(config)# wifi<br>anagement WIFI sett:<br>Description<br>Connection<br>SSID<br>Encryption method<br>Passphrase<br>Channel                   | ings<br>Attribute Name<br>enabled<br>name<br>encryption<br>passphrase<br>channel                                                                                                    | Current Value<br>Enabled<br>avb_newair8_root_01<br>WPA2<br>airvine!<br>11                                                                                                  |                                   |  |

| escription                                                                                                    | Attribute Name                                                                                  | Current Value                                                             |                     |
|----------------------------------------------------------------------------------------------------|-------------------------------------------------------------------------------------------------|---------------------------------------------------------------------------|---------------------|
| onnection                                                                                                    | enabled                                                                                         | Enabled                                                                   |                     |
| SID                                                                                                    | name                                                                                            | avb_newair8_root_01                                                       |                     |
| incryption method                                                                                                    | encryption                                                                                      | WPA2                                                                      |                     |
| assphrase                                                                                                    | passphrase                                                                                      | airvine!                                                                  |                     |
| hannel                                                                                                    | channel                                                                                         | 11                                                                        |                     |
| ocal subnet                                                                                                    | subnet                                                                                          | 192.168.3.0                                                               |                     |
| (config-wifi)# se<br>channel to 1<br>agement WIFI sett                                                                                                   | t channel 1<br>ings                                                                             |                                                                           |                     |
| (config-wifi)# se<br>channel to 1<br>agement WIFI sett<br>escription                                                                                     | t channel 1<br>ings<br>Attribute Name                                                           | Current Value                                                             | -<br>Modified Value |
| (config-wifi)# se<br>channel to 1<br>agement WIFI sett<br>escription                                                                                     | t channel 1<br>ings<br>Attribute Name<br>enabled                                                | Current Value<br>Enabled                                                  | Modified Value      |
| Config-wifi)# set<br>channel to 1<br>lagement WIFI sett<br>escription<br>connection<br>SID                                                               | t channel 1<br>ings<br>Attribute Name<br>enabled<br>name                                        | Current Value<br>Enabled<br>avb_newair8_root_01                           | Modified Value      |
| <pre>(config-wifi)# se<br/>channel to 1<br/>agement WIFI sett<br/>escription<br/>connection<br/>SID<br/>incryption method</pre>                          | t channel 1<br>ings<br>Attribute Name<br>enabled<br>name<br>encryption                          | Current Value<br>Enabled<br>avb_newair8_root_01<br>WPA2                   | Modified Value      |
| Config-wifi)# se<br>channel to 1<br>agement WIFI sett<br>escription<br>connection<br>SID<br>accryption method<br>assphrase                               | t channel 1<br>ings<br>Attribute Name<br>enabled<br>name<br>encryption<br>passphrase            | Current Value<br>Enabled<br>avb_newair8_root_01<br>WPA2<br>airvine!       | Modified Value      |
| <pre>config-wifi)# se<br/>channel to 1<br/>agement WIFI sett<br/>escription<br/>connection<br/>SID<br/>incryption method<br/>assphrase<br/>channel</pre> | t channel 1<br>ings<br>Attribute Name<br>enabled<br>name<br>encryption<br>passphrase<br>channel | Current Value<br>Enabled<br>avb_newair8_root_01<br>WPA2<br>airvine!<br>11 | Modified Value      |

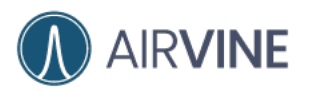

## Update the Ethernet Configurations

## Management IP settings

You can configure the management IP of the WaveTunnel device on this page. It includes the type of IP assignment, IP address, subnet mask, default gateway and management VLAN.

## [WEB GUI] Configuration-> Network ->Ethernet ->IP settings

| 47210104-                               | -root U 10.9% @ 60.8% E 1.2% Q |
|-----------------------------------------|--------------------------------|
| P settings Link Aggregation settings VI | LAN settings                   |
| IP assignment                           |                                |
| O DHCP O Static                         |                                |
| IP address                              |                                |
| _v⊡                                     |                                |
| Subnet mask                             |                                |
|                                         |                                |
|                                         |                                |
| Delanir Barawah                         |                                |
| ×                                       |                                |
| Preferred DNS                           |                                |
| ×                                       |                                |
| Alternate DNS                           |                                |
| ×                                       |                                |
| Management VLAN                         |                                |
| O Enabled 🔘 Disable                     |                                |
| VLAN ID                                 |                                |
| 4090 🗸                                  |                                |
|                                         |                                |
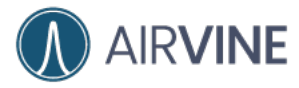

#### [Mobile App] Settings-> Management

| 3:18                                    |              |
|-----------------------------------------|--------------|
| Anagement IP setting                    | ngs          |
| root                                    | $\downarrow$ |
| <sup>IP type</sup><br>dhcp () static () |              |
| IP address                              | ~            |
| Subnet mask                             | ~            |
| Defautl gateway                         | ~            |
| Preferred DNS                           | ~            |
| Alternate DNS                           | ~            |
| Management VLAN<br>Enabled 💿 Disable 🔿  |              |
| VLAN<br>4090                            | ~            |
| 4090<br>Update                          | ~            |

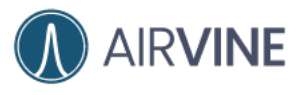

[CLI]

#### config ->ethernet-> management

|                                                                                                    |                                                                                                    |                                                                                                    | ah admin8/10.16.110.10        | COMPACT AND IN |  |  |  |
|----------------------------------------------------------------------------------------------------|----------------------------------------------------------------------------------------------------|----------------------------------------------------------------------------------------------------|-------------------------------|----------------|--|--|--|
| AVS(config)#                                                                                                    |                                                                                                    |                                                                                                    |                               |                |  |  |  |
| Help:<br>device - Sub menu<br>wavetunnel - Sub menu<br>wifi - Sub menu<br>persist - Save the<br>autoSave - Set if<br>user - Sub menu<br>Navigata                 | a to configure the det<br>a to configure the et<br>a to configure the war<br>a to configure the mar<br>e running configureti<br>persist the running co<br>a to configure the Use<br>a up one category | vice settings<br>hernet settings<br>ve tunnel setting<br>nagement WIFI set<br>on permanently<br>onfiguraltons aut<br>er settings | ngs<br>ttings<br>ntomatically |                |  |  |  |
| exit - Exit ⊂or<br>AVS(config)# ethernet<br>AVS(config-ethernet)# mana<br>Ethernet IP settings                                                                   | mand line interface<br>agement                                                                                                    |                                                                                                    |                               |                |  |  |  |
| exit - Exit Cor<br>AVS(config)# ethernet<br>AVS(config-ethernet)# manu<br>Ethernet IP settings<br>Description                                                    | mmand line interface<br>agement<br>Attribute Name                                                                                                    | Current Value                                                                                                    |                               |                |  |  |  |
| exit - Exit Co<br>AVS(config)# ethernet<br>AVS(config-ethernet)# manu<br>Ethernet IP settings<br>Description<br>IP assignment                                    | mmand line interface<br>agement<br>Attribute Name<br>ipType                                                                                                    | Current Value                                                                                                    |                               |                |  |  |  |
| exit - Exit Cor<br>AVS(config)# ethernet<br>AVS(config-ethernet)# manu<br>Ethernet IP settings<br>Description<br>IP assignment<br>Preferred DNS                  | mand line interface<br>agement<br>Attribute Name<br>ipType<br>primaryDnsServer                                                                                                    | Current Value<br>DHCP                                                                                                    |                               |                |  |  |  |
| exit - Exit Cor<br>AVS(config)# ethernet<br>AVS(config-ethernet)# manu<br>Ethernet IP settings<br>Description<br>IP assignment<br>Preferred DNS<br>Alternate DNS | mand line interface<br>agement<br>Attribute Name<br>ipType<br>primaryDnsServer<br>secondaryDnsServer                                                                                                  | Current Value<br>DHCP                                                                                                    |                               |                |  |  |  |

| escription                                                                                                    | Attribute Name                                                                                 | Current Value         |                                   |
|----------------------------------------------------------------------------------------------------|------------------------------------------------------------------------------------------------|-----------------------|-----------------------------------|
| [P assignment                                                                                                    | ірТуре                                                                                         | DHCP                  | 1.                                |
| Preferred DNS                                                                                                    | primaryDnsServer                                                                               |                       | ] .                               |
| Alternate DNS                                                                                                    | secondaryDnsServer                                                                             |                       |                                   |
| Management vlan enable                                                                                                    | mgmtVlanEnabled                                                                                | Disable               |                                   |
| : ipType to static<br>mernet IP settings<br>Description                                                                                                    | Attribute Name                                                                                 | Current Value         | Modified Value                    |
| t ipType to static<br>hernet IP settings<br>Description<br>IP assignment                                                                                   | Attribute Name<br>ipType                                                                       | Current Value<br>DHCP | Modified Value<br>static (Static) |
| t ipType to static<br>mernet IP settings<br>Description<br>IP assignment<br>IP address                                                                     | Attribute Name<br>ipType<br>ip                                                                 | Current Value<br>DHCP | Modified Value<br>static (Static) |
| t ipType to static<br>hernet IP settings<br>Description<br>IP assignment<br>IP address<br>Subnet mask                                                      | Attribute Name<br>ipType<br>ip<br>submask                                                      | Current Value<br>DHCP | Modified Value<br>static (Static) |
| t ipType to static<br>mernet IP settings<br>Description<br>IP assignment<br>IP address<br>Subnet mask<br>Default gateway                                   | Attribute Name<br>ipType<br>ip<br>submask<br>gateway                                           | Current Value<br>DHCP | Modified Value<br>static (Static) |
| t ipType to static<br>hernet IP settings<br>Description<br>IP assignment<br>IP address<br>Subnet mask<br>Default gateway<br>Preferred DNS                  | Attribute Name<br>ipType<br>ip<br>submask<br>gateway<br>primaryDnsServer                       | Current Value<br>DHCP | Modified Value<br>static (Static) |
| t ipType to static<br>hernet IP settings<br>Description<br>IP assignment<br>IP address<br>Subnet mask<br>Default gateway<br>Preferred DNS<br>Alternate DNS | Attribute Name<br>ipType<br>ip<br>submask<br>gateway<br>primaryDnsServer<br>secondaryDnsServer | Current Value<br>DHCP | Modified Value<br>static (Static) |

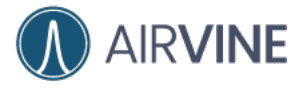

# Link aggregation settings

If your backend switch supports link aggregation, you can configure ethernet ports on this page. Select the LAG type and the ports want to be aggregated. The LAG interface also supports trunk VLAN and native VLAN. For trunk VLAN, it can be a range of VLAN id. For example, 2,3,4-8.

#### [WEB GUI] Configuration-> Network -> Ethernet -> Link aggregation settings

|                                                              | ngs                       |               | Refresh |
|--------------------------------------------------------------|---------------------------|---------------|---------|
| P settings                                                   | Link Aggregation settings | VLAN settings |         |
| LAG setting                                                  | IS                        |               |         |
| Link Aggreg                                                  | ation                     |               |         |
| Enabled                                                      | O Disable                 |               |         |
| Mode                                                         |                           |               |         |
| 🔿 active-b                                                   | ackup 💿 static 🔵 802.3a   |               |         |
| Members                                                      |                           |               |         |
| D Port 1                                                     | Port 2 Port 3 D           | Port 4        |         |
| Trunk port v                                                 | lans                      |               |         |
| 1.1.1.1.1.1.1.1.1.1.1.1.1.1.1.1.1.1.1.1.                     | O Disable                 |               |         |
| C Enabled                                                    |                           |               |         |
| Enabled Trunk VLAN                                           | s                         |               |         |
| <ul> <li>Enabled</li> <li>Trunk VLAN</li> <li>100</li> </ul> | s                         | -             |         |
| <ul> <li>Enabled</li> <li>Trunk VLAN</li> <li>100</li> </ul> | s                         |               |         |
| Enabled Trunk VLAN 100 Native Unta                           | s<br>gged vlan            | •]            |         |

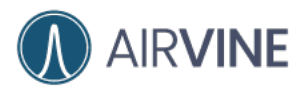

#### [Mobile App] Settings -> LAG

|          | 3:21    |       |        |        |         |       | (?    |              |
|----------|---------|-------|--------|--------|---------|-------|-------|--------------|
| <        | Lir     | ık A  | ggre   | egati  | on s    | ett   | ings  |              |
| root     | :       |       |        |        |         |       |       | $\checkmark$ |
| Link     | Aggreg  | ation | 6      |        |         |       |       |              |
| Ena      | abled   | ۲     | Dis    | able   | 0       |       |       |              |
| Mod      | le      |       |        |        |         |       |       |              |
| acti     | ve-bac  | kup   | 0      | static | ۲       | 80    | 2.3ad | 0            |
| Port     | s to be | group | oed ir | n bond | ing int | terfa | ace   |              |
|          | ] Por   | t 1   |        | Port   | 2       |       | Por   | t 3          |
|          | ] Por   | t 4   |        |        |         |       |       |              |
| Trur     | nk VLAN | Stat  | us     |        |         |       |       |              |
| Ena      | abled   | 0     | Dis    | able   | ۲       |       |       |              |
| Unt      | agged V | 'LAN  | Statu  | s      |         |       |       |              |
| Ena      | abled   | 0     | Dis    | able   | 0       |       |       |              |
| Unt<br>1 | agged   | VLAN  | í.     |        |         |       |       | ~            |
|          |         |       | ι      | Jpda   | te      |       |       |              |
|          |         |       |        |        |         | _     |       |              |
|          |         | -     |        |        |         |       |       |              |

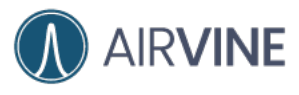

| config -> ethernet - lag                                                                                                |                                                                                                    |                                                                                                    |                                                                                                    |                                                                                                    |                                                                                                    |                                                                                                    |  |
|----------------------------------------------------------------------------------------------------|----------------------------------------------------------------------------------------------------|----------------------------------------------------------------------------------------------------|----------------------------------------------------------------------------------------------------|----------------------------------------------------------------------------------------------------|----------------------------------------------------------------------------------------------------|----------------------------------------------------------------------------------------------------|--|
| •••<br>AVS(config_ethernet                                                                                              | 1#                                                                                                    | 1 <del>1</del> 7                                                                                                    | ant administrative reasons                                                                                                    | 80 (73                                                                                                    | S 738 %                                                                                                    | - 11 - 7 <del>3</del> 0                                                                                                    |  |
| Help:<br>management - C<br>lag - C<br>port1 - C<br>port2 - C<br>port3 - C<br>port4 - C<br>internal - C<br>N<br>exit - E | onfigure the manage<br>onfigure the Ethers<br>onfigure the Ethers<br>onfigure the Ethers<br>onfigure the Ether<br>onfigure the Ethers<br>onfigure the Ethers<br>onfigure the Inters<br>avigate up one cate<br>xit Command line is | ement IP settings<br>net LAG settings<br>net Port 1 settings<br>net Port 2 settings<br>net Port 3 settings<br>net(management) Port<br>nal IP settings<br>sgory<br>nterface                                                                                                    | 4 settings                                                                                                    |                                                                                                    |                                                                                                    |                                                                                                    |  |
| AVS(config-ethernet                                                                                                    | )# lag                                                                                                    |                                                                                                    |                                                                                                    |                                                                                                    |                                                                                                    |                                                                                                    |  |
| Ethernet LAG settin                                                                                                    | os                                                                                                    |                                                                                                    |                                                                                                    |                                                                                                    |                                                                                                    |                                                                                                    |  |
| Description                                                                                                    | Attribute Name                                                                                                    | Current Value                                                                                                    |                                                                                                    |                                                                                                    |                                                                                                    |                                                                                                    |  |
| Link anaroastion                                                                                                    | enabled                                                                                                    | Disable                                                                                                    |                                                                                                    |                                                                                                    |                                                                                                    |                                                                                                    |  |
|                                                                                                    | AVS(config-ethernet<br>Help:<br>management - C<br>port1 - C<br>port2 - C<br>port3 - C<br>port4 - C<br>internal - C<br>N<br>exit - E<br>AVS(config-ethernet<br>Ethernet LAG settin<br>Description                                  | Config -> ethern<br>AVS(config-ethernet)#<br>Help:<br>management - Configure the manage<br>lag - Configure the Ether<br>port1 - Configure the Ether<br>port2 - Configure the Ether<br>port3 - Configure the Ether<br>port4 - Configure the Ether<br>internal - Configure the Ether<br>internal - Configure the Inter<br>Navigate up one cat<br>exit - Exit Command line in<br>AVS(config-ethernet)# lag<br>Ethernet LAG settings<br>Description Attribute Name | Config -> ethernet - lag<br>AVS(config-ethernet)#<br>Help:<br>management - Configure the management IP settings<br>port1 - Configure the Ethernet LAG settings<br>port2 - Configure the Ethernet Port 1 settings<br>port3 - Configure the Ethernet Port 3 settings<br>port4 - Configure the Ethernet Port 3 settings<br>port4 - Configure the Ethernet Port 3 settings<br>port4 - Configure the Ethernet Port 3 settings<br>port4 - Configure the Ethernet Port 3 settings<br>port4 - Configure the Ethernet Port 3 settings<br>Navigate up one category<br>exit - Exit Command line interface<br>AVS(config-ethernet)# lag<br>Ethernet LAG settings<br>Description Attribute Name Current Value | Config -> ethernet - lag         AVS(config-ethernet)#         AVS(config-ethernet)#         Help:<br>management - Configure the management IP settings<br>port1 - Configure the Ethernet LAG settings<br>port2 - Configure the Ethernet Port 1 settings<br>port3 - Configure the Ethernet Port 3 settings<br>port4 - Configure the Ethernet Port 3 settings<br>port4 - Configure the Ethernet IP settings<br>internal - Configure the Internal IP settings<br>Navigate up one category<br>exit - Exit Command line interface         AVS(config-ethernet)# lag         Ethernet LAG settings         Description         Attribute Name       Current Value | Config -> ethernet - lag         AVS(config-ethernet)#         AVS(config-ethernet)#         Help:<br>management - Configure the management IP settings<br>port1 - Configure the Ethernet LAG settings<br>port2 - Configure the Ethernet Port 1 settings<br>port3 - Configure the Ethernet Port 3 settings<br>port4 - Configure the Ethernet Imagement) Port 4 settings<br>internal - Configure the Ethernet(management) Port 4 settings<br>internal - Configure the EthernetTassetings<br>Navigate up one category<br>exit - Exit Command Line interface         AVS(config-ethernet)# lag         Ethernet LAG settings         Description       Attribute Name | Config -> ethernet - lag         AVS(config-ethernet)#         AVS(config-ethernet)#         Help:<br>management - Configure the management IP settings<br>port1 - Configure the Ethernet LAG settings<br>port2 - Configure the Ethernet Port 1 settings<br>port3 - Configure the Ethernet Port 2 settings<br>port4 - Configure the Ethernet Port 3 settings<br>port4 - Configure the Ethernet(management) Port 4 settings<br>internal - Configure the Ethernet(management) Port 4 settings<br>internal - Configure the Ethernet Fort 3 settings<br>Navigate up one category<br>exit - Exit Command line interface         AVS(config-ethernet)# lag         Ethernet LAG settings         Description       Attribute Name |  |

| A MARKET CONTRACTOR OF A DESCRIPTION OF A DESCRIPTION OF A DESCRIPANTA DESCRIPTION OF A DESCRIPTION OF A DESCRIPTION OF A DES |                                                       |                                                                           |                                               |                                                     | sh admin@10.16.113.16            |
|----------------------------------------------------------------------------------------------------|-------------------------------------------------------|---------------------------------------------------------------------------|-----------------------------------------------|-----------------------------------------------------|----------------------------------|
| WS(config-ethernet                                                                                                    | -lag)#                                                |                                                                           |                                               |                                                     |                                  |
| lelp:<br>set - S<br>save - S<br>N<br>exit - E                                                                                                    | ist out<br>et the c<br>ave the<br>avigate<br>xit Comm | the support<br>configuratic<br>configurati<br>up one cate<br>land line in | ed attr<br>on attri<br>on<br>gory<br>oterface | ibutes<br>butes                                     |                                  |
| VS(config-ethernet                                                                                                    | -lag)# l                                              | ι                                                                         |                                               |                                                     |                                  |
| thernet LAG settin                                                                                                    | gs                                                    |                                                                           |                                               |                                                     |                                  |
| Description                                                                                                    | Attribute Name                                        |                                                                           | Curre                                         | nt Value                                            |                                  |
|                                                                                                    | enabled                                               |                                                                           | Contraction of the                            |                                                     |                                  |
| Link aggregation<br>VS(config-ethernet<br>iet enabled to true                                                                                                    | enable<br>-lag)# s                                    | d<br>et enabled                                                           | Disab<br>true                                 | le                                                  |                                  |
| Link aggregation<br>WS(config-ethernet<br>et enabled to true                                                                                                    | enable<br>-lag)# s<br>gs                              | et enabled                                                                | Disab                                         |                                                     |                                  |
| Link aggregation<br>VS(config-ethernet<br>et enabled to true<br>thernet LAG setting<br>Description                                                                                                    | enable<br>-lag)# s<br>gs                              | d<br>et enabled<br>Attribute                                              | Disab<br>true<br>Name                         | Le<br>Current Value                                 | Modified Value                   |
| Link aggregation<br>WS(config-ethernet<br>et enabled to true<br>thernet LAG settin<br>Description<br>Link aggregation                                                                                                    | enable<br>-lag)# s<br>gs                              | d<br>et enabled<br>Attribute<br>enabled                                   | Disab<br>true<br>Name                         | Le<br>Current Value<br>Disable                      | Modified Value<br>true (Enabled) |
| Link aggregation<br>VS(config-ethernet<br>iet enabled to true<br>ithernet LAG setting<br>Description<br>Link aggregation<br>Mode                                                                                                    | enable<br>-lag)# s<br>gs                              | d<br>et enabled<br>Attribute<br>enabled<br>mode                           | Disab<br>true<br>Name                         | Le<br>Current Value<br>Disable<br>static            | Modified Value<br>true (Enabled) |
| Link aggregation<br>WS(config-ethernet<br>et enabled to true<br>thernet LAG setting<br>Description<br>Link aggregation<br>Mode<br>Members (e.g. '1,                                                                                                    | enable<br>-lag)# s<br>gs<br>2,3,4'                    | d<br>et enabled<br>Attribute<br>enabled<br>mode<br>members                | Disab<br>true<br>Name                         | Le<br>Current Value<br>Disable<br>static            | Modified Value<br>true (Enabled) |
| Link aggregation<br>WS(config-ethernet<br>et enabled to true<br>thernet LAG settine<br>Description<br>Link aggregation<br>Mode<br>Members (e.g. '1,<br>Trunk vlan status                                                                                                    | enable<br>-lag)# s<br>gs<br>2,3,4'                    | d<br>Attribute<br>enabled<br>mode<br>tagVlanEna                           | Disab<br>true<br>Name                         | Le<br>Current Value<br>Disable<br>static<br>Disable | Modified Value<br>true (Enabled) |

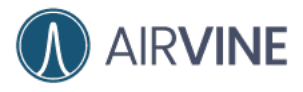

### Ethernet Port and VLAN settings

You can configure the ethernet port settings on this page. Enable/Disable the ethernet port or change the VLAN settings. The ethernet port supports trunk VLAN and native VLAN. For trunk VLAN, it can be a range of VLAN id. For example, 2,3,4-8. The port 4 can be enabled to be the dedicated management interface.

| IP settings Link Agg | regation settings | VLAN settings   |                 |             |               |     |
|----------------------|-------------------|-----------------|-----------------|-------------|---------------|-----|
| Ethernet Port Co     | nfigurations      |                 |                 |             |               |     |
| Port Name            | Port Enabled      | Management Port | Management Vlan | Trunk Vlans | Untagged Vlan |     |
| Port 1               | Yes               | No              | N/A             | N/A         | N/A           | Ed  |
| Port 2               | Yes               | No              | N/A             | N/A         | N/A           | Ed  |
| Port 3               | Yes               | No              | N/A             | N/A         | N/A           | Edi |
| Port 4/Mgmt Port     | Yes               | No              | N/A             | N/A         | N/A           | Edi |

[WEB GUI] ----..... . . . . . .

Click "edit" to configure the specific port

| Port 1 configurations |   |  |  |
|-----------------------|---|--|--|
| Port                  |   |  |  |
| Enabled O Disable     |   |  |  |
| Trunk port vlans      |   |  |  |
| 🔾 Enabled 🔵 Disable   |   |  |  |
| Trunk VLANs           |   |  |  |
| 100                   | ~ |  |  |
| Native Listensed view |   |  |  |
| Fnabled     Disable   |   |  |  |
|                       |   |  |  |
| Untagged VLAN         |   |  |  |
| (°                    |   |  |  |

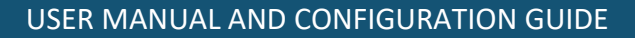

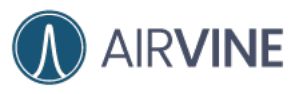

| Port  Enabled Disable  Management port Enabled Disable                                                                                                    | Port configurations |                                             |                                          |                                         |                                         |
|----------------------------------------------------------------------------------------------------|---------------------|---------------------------------------------|------------------------------------------|-----------------------------------------|-----------------------------------------|
| Enabled Disable Management port     Enabled Disable                                                                                                    |                     |                                             |                                          |                                         |                                         |
| Constant Constant Constan | O Disable           |                                             |                                          |                                         |                                         |
| O Enabled 🔘 Disable                                                                                                    | port                |                                             |                                          |                                         |                                         |
|                                                                                                    | O Disable           |                                             |                                          |                                         |                                         |
|                                                                                                    | O Disable           |                                             |                                          |                                         |                                         |
|                                                                                                    |                     | Disable     Disable     Disable     Disable | Port configurations Disable Dort Disable | Ort configurations Disable Dort Disable | Ort configurations Disable Dort Disable |

Port 4 can be configured as a dedicated management port.

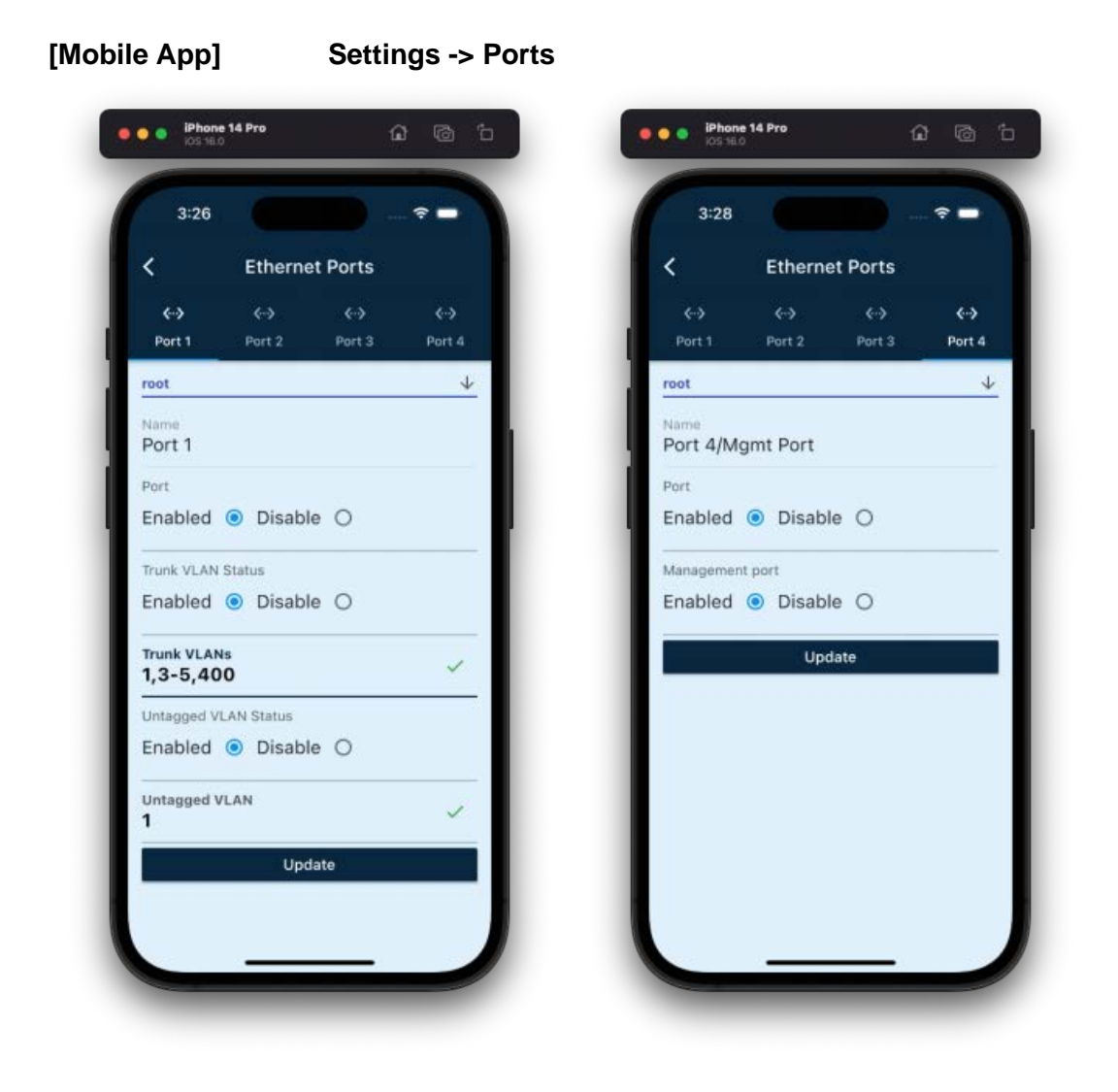

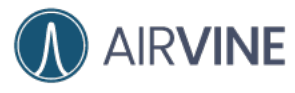

| ALC                                                                                                    |                                                                                                    |                                                             | ssh adminie to. 10.113.10 |
|----------------------------------------------------------------------------------------------------|----------------------------------------------------------------------------------------------------|-------------------------------------------------------------|---------------------------|
| AVS(config-ethernet-por                                                                                                    | t1)#                                                                                                    |                                                             |                           |
| Help:<br>ll – List (<br>set – Set t)<br>save – Save<br>– Navig:<br>exit – Exit (<br>AVS(config-ethernet-por                     | out the supported at<br>he configuration at<br>the configuration<br>ate up one category<br>Command line interfa<br>t1)# ll | ttributes<br>tributes<br>ace                                |                           |
| Port 1 settings                                                                                                    | (                                                                                                    |                                                             | ٦                         |
| Description                                                                                                    | Attribute Name                                                                                                    | Current Value                                               | _                         |
| Port                                                                                                    | enabled                                                                                                    | Enabled                                                     |                           |
| Trunk vlan status                                                                                                    | tagVlanEnabled                                                                                                    | Disable                                                     |                           |
| lintaged vlan status                                                                                                    | unTagVlanEnabled                                                                                                    | Disable                                                     |                           |
|                                                                                                    |                                                                                                    | 1.1.1.1                                                     |                           |
| AVS(config-ethernet-por<br>Set tagVlanEnabled to t<br>Port 1 settings<br>Description                                            | t1)# set tagVlanEnal<br>rue<br>Attribute Name                                                                              | bled true<br>Current Value                                  | <br>Modified Val          |
| AVS(config-ethernet-por<br>Set tagVlanEnabled to t<br>Port 1 settings<br>Description<br>Port                                    | t1)# set tagVlanEnal<br>rue<br>Attribute Name<br>enabled                                                                   | Disable<br>bled true<br>Current Value<br>Enabled            | Modified Val              |
| AVS(config-ethernet-por<br>Set tagVlanEnabled to t<br>Port 1 settings<br>Description<br>Port<br>Trunk vlan status               | t1)# set tagVlanEnal<br>rue<br>Attribute Name<br>enabled<br>tagVlanEnabled                                                 | Disable<br>Died true<br>Current Value<br>Enabled<br>Disable | Modified Valu             |
| AVS(config-ethernet-por<br>Set tagVlanEnabled to t<br>Port 1 settings<br>Description<br>Port<br>Trunk vlan status<br>Trunk vlan | t1)# set tagVlanEnal<br>rue<br>Attribute Name<br>enabled<br>tagVlanEnabled<br>tagVlans                                     | Disable<br>Disable<br>Enable<br>Disable                     | Modified Valu             |

[CLI]

## config -> ethernet -> portN

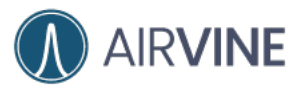

. .

#### USER MANUAL AND CONFIGURATION GUIDE

ssh admin@10.16.113.10

| port1    | - Configure the Ethernet Port 1 settings                   |
|----------|------------------------------------------------------------|
| port2    | <ul> <li>Configure the Ethernet Port 2 settings</li> </ul> |
| port3    | - Configure the Ethernet Port 3 settings                   |
| port4    | - Configure the Ethernet(management) Port 4 settings       |
| internal | - Configure the Internal IP settings                       |
|          | - Navigate up one category                                 |
| exit     | - Exit Command line interface                              |
|          |                                                            |

AVS(config-ethernet)# port4

Port 4 settings

| Description          | Attribute Name   | Current Value |  |
|----------------------|------------------|---------------|--|
| Port                 | enabled          | Enabled       |  |
| Management Port      | mgmtVlanEnabled  | Disable       |  |
| Trunk vlan status    | tagVlanEnabled   | Disable       |  |
| Untagged vlan status | unTagVlanEnabled | Disable       |  |

AVS(config-ethernet-port4)# set mgmtVlanEnabled true

Set mgmtVlanEnabled to true

#### Port 4 settings

| Description          | Attribute Name   | Current Value | Modified Value |
|----------------------|------------------|---------------|----------------|
| Port                 | enabled          | Enabled       |                |
| Management Port      | mgmtVlanEnabled  | Disable       | true (Enabled) |
| Trunk vlan status    | tagVlanEnabled   | Disable       |                |
| Untagged vlan status | unTagVlanEnabled | Disable       |                |

AVS(config-ethernet-port4)# save